Agilent ChemStation Security Pack for AD, GC, LC, CE, LC-MSD, and CE-MSD

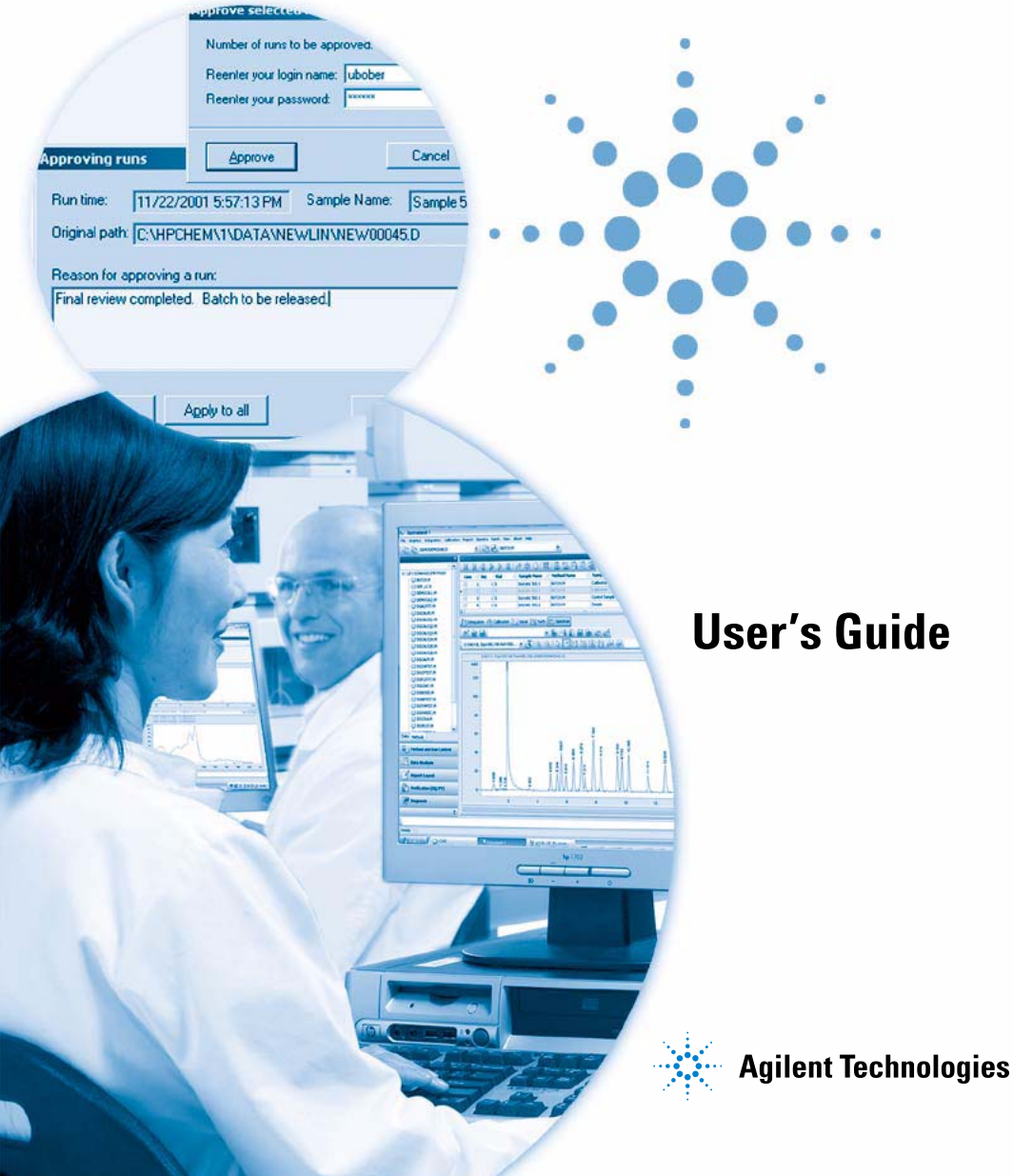

# Notices

© Agilent Technologies, Inc. 2004, 2006 -2009

No part of this manual may be reproduced in any form or by any means (including electronic storage and retrieval or translation into a foreign language) without prior agreement and written consent from Agilent Technologies, Inc. as governed by United States and international copyright laws.

#### **Manual Part Number**

G2183-90006

#### **Edition**

02/09

Printed in Germany

Agilent Technologies Hewlett-Packard-Strasse 8 76337 Waldbronn, Germany

### **Software Revision**

This guide is valid for revision B.04.0x of the Agilent ChemStation Security Pack for AD, GC, LC, CE, LC-MSD, and CE-MSD software.

#### Warranty

The material contained in this document is provided "as is," and is subject to being changed, without notice, in future editions. Further, to the maximum extent permitted by applicable law. Agilent disclaims all warranties, either express or implied, with regard to this manual and any information contained herein, including but not limited to the implied warranties of merchantability and fitness for a particular purpose. Agilent shall not be liable for errors or for incidental or consequential damages in connection with the furnishing, use, or performance of this document or of any information contained herein. Should Agilent and the user have a separate written agreement with warranty terms covering the material in this document that conflict with these terms, the warranty terms in the separate agreement shall control.

### **Technology Licenses**

The hardware and/or software described in this document are furnished under a license and may be used or copied only in accordance with the terms of such license.

### **Restricted Rights Legend**

If software is for use in the performance of a U.S. Government prime contract or subcontract, Software is delivered and licensed as "Commercial computer software" as defined in DFAR 252.227-7014 (June 1995), or as a "commercial item" as defined in FAR 2.101(a) or as "Restricted computer software" as defined in FAR 52.227-19 (June 1987) or any equivalent agency regulation or contract clause. Use, duplication or disclosure of Software is subject to Agilent Technologies' standard commercial license terms, and non-DOD Departments and Agencies of the U.S. Government will receive no greater than Restricted Rights as defined in FAR 52.227-19(c)(1-2) (June 1987). U.S. Government users will receive no greater than Limited Rights as defined in FAR 52.227-14 (June 1987) or DFAR 252.227-7015 (b)(2) (November 1995), as applicable in any technical data.

### **Safety Notices**

### CAUTION

A **CAUTION** notice denotes a hazard. It calls attention to an operating procedure, practice, or the like that, if not correctly performed or adhered to, could result in damage to the product or loss of important data. Do not proceed beyond a **CAUTION** notice until the indicated conditions are fully understood and met.

### WARNING

A WARNING notice denotes a hazard. It calls attention to an operating procedure, practice, or the like that, if not correctly performed or adhered to, could result in personal injury or death. Do not proceed beyond a WARNING notice until the indicated conditions are fully understood and met.

## In This Guide...

This book describes the Agilent ChemStation Security Pack for AD, GC, LC, CE, LC-MSD, and CE-MSD techniques. The Security Pack is an add-on module for the Agilent ChemStation and helps you meet the requirements of the U.S. Food and Drug Administration's (FDA) ruling on electronic records and signatures, CFR 21 Part 11.

#### 1 Introduction

The first chapter provides an overview of Security Pack and 21 CFR Part 11–FDA's final rule for electronic records and electronic signatures.

#### 2 Prerequisites, Configuration, and Installation

This chapter shows you how to setup the Security Pack in ChemStation.

### 3 A Brief Tour

Refer to this chapter for getting an introduction to the main concepts behind Security Pack.

#### 4 Access Level and Batch Review Interface Changes

This chapter includes a description of the changes that have been made in operator mode and batch review mode.

#### **5** Data Reanalysis

Use this chapter as a guidance for reanalyzing your data.

#### 6 Administrator Tasks and Reference

This chapter provides an overview of administrative tasks.

#### 1 Introduction 9

Introducing Security Pack 10

 21 CFR Part 11 11
 21 CFR Part 11 Requirements 12
 General Aspects of Data Security in Computerized Networks—Open Versus Closed Systems 12

#### 2 Prerequisites, Configuration, and Installation 15

Prerequisites 16 PC Hardware 16 **Operating System** 16 Windows User Management 17 Minimum Requirements for Windows User Administration 17 Windows Group Policies 18 User Profiles 19 Installation Procedure 20 Preparation 20 Security Pack Installation 20 Post Installation 21 Adding a ChemStation Instrument 25 **Removing Security Pack** 25

### 3 A Brief Tour 27

Mandatory Logon, User Management and Lock-out 28
Storage of Data 33
Data Transfer from ChemStation 36
During Data Acquisition 36
During Data Reprocessing 36

#### Contents

4

5

6

ChemStation Data Analysis View 37 **ChemStation Batch Review** 39 Overview of Data Transfer from ChemStation to ChemStore C/S Database 44 Retrieval of Raw and Meta Data in ChemStation Batch Review 46 Audit Trails 47 Automated Data Versioning 50 **Access Level and Batch Review Interface Changes** 53 **Changes to ChemStation Operator Level** 54 Changes to Batch Mode 56 **Data Reanalysis** 59 Transferring Data from ChemStore to Batch Review of ChemStation 60 60 Setting up a Batch 62 Loading a Batch Transferring Data to ChemStation from the Run Information Interface of ChemStore 65 Reloading a run 65 **Reloading a Sequence** 67 Integration 69 Integrating a Signal Automatically 69 **Integrating a Signal Manually** 71 Recalibration 72 **Administrator Tasks and Reference** 73

Introduction 74

Tasks requiring a ChemStore C/S permission76Creating a new user76Modifying an Existing User Profile77

Tasks for operating systems administrators 78

Configuration of the DB Size Security Service 78 Assigning a Database Connection on Windows XP operating systems 79 Assigning a Database Connection on Windows Vista operating systems 80 Creating New Databases in the Standalone Version 82 Database Backup in the Standalone Version 84 Event Log File Backup on Windows XP operating systems 85 Event Log File Backup on Windows Vista operating systems 85 Setting Up E-Mail Notification 86 Troubleshooting Spooler Problems 87 **Security Settings** 90

Index 93

### **Contents**

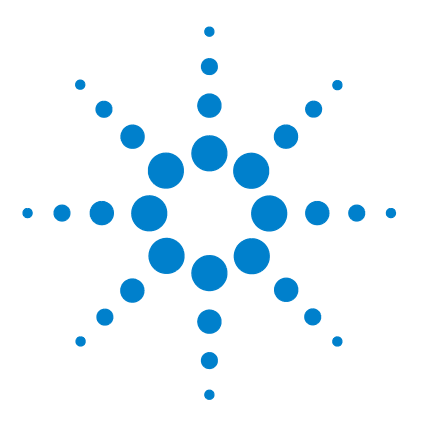

Agilent ChemStation Security Pack for AD, GC, LC, CE, LC-MSD, and CE-MSD User's Guide

# Introduction

1

Introducing Security Pack 10 21 CFR Part 11 11

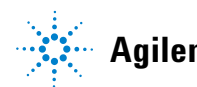

# **Introducing Security Pack**

Security Pack revision B.04.0x is built upon the ChemStation B.04.01. It is an add-on module to the Agilent ChemStation for GC, LC, CE, LC-MSD, CE-MSD and A/D targeted to support the compliance requirements for 21 CFR Part 11.

Security Pack provides changes to the ChemStation result management.

- It provides logon and locking procedures for each individual application.
- It offers a fully automated result and meta data versioning—each time a new result is calculated and displayed, the Security Pack stores this result with a new version number in the database.
- It protects data directory with NTFS permission rights.

Security Pack changes the operator privileges of the ChemStation operator user level and adds the ChemStore C/S relational database for result management and data storage.

The changes on the ChemStation are discussed and explained in this manual; for a description of the ChemStore C/S product, please refer to the *Agilent ChemStore C/S Concepts Guide*.

# 21 CFR Part 11

Effective August 20, 1997, the U.S. Food and Drug Administration (FDA) released and published a new rule to enable pharmaceutical companies to approve their results with electronic signatures and to transfer paper-trail documentation into electronic records. This rule is known as 21 Code of Federal Regulations Part 11 (referred to as 21 CFR Part 11) and applies to all industry segments regulated by the FDA.

The impact of this rule on current work practices and data handling in the pharmaceutical industry has been much higher than expected. *"The industry wanted to have a rule on electronic signatures, but what they got was a rule on electronic records."* (Martin Browning, former FDA inspector, during a validation seminar in Washington D.C.)

21 CFR Part 11 places high emphasis on the implementation of all measures to protect and secure electronic records. Besides all uncertainties and changes that 21 CFR Part 11 requires in the behavior of both the pharmaceutical industry and the vendors of chemical analysis equipment, it is well worth implementing in today's laboratories because it can help the industry with one of the most important issues in pharmaceutical research—bringing new drugs faster to market.

The major benefits of this shift towards electronic data management are in the potential productivity increase for the industry. The industry can decrease its data output on paper, speed up the data review and approval process, and benefit from new automation technology based on computerized system control, for example, in manufacturing or dissolution drug release testing.

In addition to this rule on electronic records, other general requirements for computerized systems are brought to the auditor's attention. These rules cover the basic requirements of validation which are limiting data access and ensuring data integrity and data traceability.

It is, of course, the industry that has to make sure that its work practices support the FDA rules, but most of the requirements also affect the chemical analysis systems and suppliers of these systems. This manual outlines how a chromatographic data handling system can help the industry to comply with the FDA rules. Security Pack meets the demands on data security, data integrity, and audit-trail using either a standalone Microsoft<sup>®</sup> Access database or a server-based Oracle<sup>®</sup> database.

### 21 CFR Part 11 Requirements

To fulfill the FDA rules and guidelines for compliant electronic records and computerized systems, it is important to understand the basic aspects of secure data handling.

- Data security—physical protection of data by limiting access to the system and preventing unauthorized access.
- Data integrity—protecting raw and meta data and preventing these from unauthorized modification, and linking raw data and results to reproduce the original results at any time, for example, in an audit situation and document each new result copy.
- Audit traceability-documenting who did what to the results an when, and tracing the user adding new reanalyzed versions to the original raw data.

# General Aspects of Data Security in Computerized Networks—Open Versus Closed Systems

Before discussing details of data security in a chromatographic system, some general aspects of data security in a computerized network need to be considered.

It is generally known that data transfer over a public network can be accessed by unauthorized external persons, "hackers", who gain access either for personal amusement or intentional fraud.

If an electronic identification comprising user ID and a password is used to approve confidential or important data, users must be sure that their signatures are unbreakably linked to the data and that nobody can copy this signature or get access to the passwords. In a public system, this would require additional encryption technology, for example, a private/public key combination of data encryption. In contrast, if a computerized system is protected from unauthorized access, users can be sure that their signatures are private and are not accessible to unauthorized individuals.

The FDA also distinguishes between these two scenarios and defines them as *open* and *closed* systems. A *public* network system can therefore only be viewed as an open system and a protected network as a closed system, if it fulfills additional requirements.

The Security Pack is designed for and supported in a closed system only.

In FDA terms, "closed system means an environment in which access is controlled by persons who are responsible for the content of electronic records on the system" (11.3.5). The evidence of a system being a closed system is not a one-time check but an ongoing process of executing and documenting the system controls that make sure that the system is closed. In contrast, in an open system, "those persons being responsible for the content of electronic records do not control the system access."

As a result, open systems require additional encryption technology for all data transfer over the network.

### 1 Introduction

21 CFR Part 11

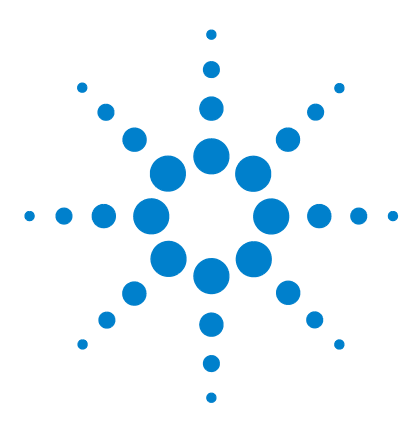

Agilent ChemStation Security Pack for AD, GC, LC, CE, LC-MSD, and CE-MSD User's Guide

# 2 Prerequisites, Configuration, and Installation

Prerequisites 16 Installation Procedure 20

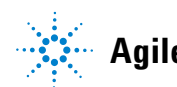

# **Prerequisites**

## **PC Hardware**

The Security Pack does not require a large amount of resources from the computer, the minimum requirements for the PC are the same as for ChemStore C/S. Refer to the *ChemStore C/S Installation Guide* for details about minimum hardware requirements.

## **Operating System**

Security Pack requires Windows XP with Service Pack 3, Windows 2003 R2 server with Service Pack 2, or Windows Vista with Service Pack 1. Additionally, the hard drive on which the ChemStation Plus system is installed must use the NTFS format. Format the hard drive prior to the installation of the Security Pack.

#### **Client Configuration**

The following section will discuss how Security Pack ties into the Windows security tools and how the default setup configures the security settings under Windows. For further information on the administration of both, the Windows permissions and the database, please refer to Chapter 6, "Administrator Tasks and Reference," starting on page 73.

Security Pack utilizes the Windows group security concept to add full compliance with 21 CFR Part 11 to ChemStation Plus. The section "Windows User Management" on page 17 briefly outlines this concept and section "Minimum Requirements for Windows User Administration" on page 17 explains an easy configuration that is fully sufficient for a standalone system.

However Agilent recommends to customize the Windows security configuration according to the needs in the laboratory. Sections "Minimum Requirements for Windows User Administration" on page 17 and "Windows Group Policies" on page 18 briefly outline how these features built into the Microsoft Windows operating system can be used to make ChemStation Plus easier to use.

### Windows User Management

The core part of the Windows user management in standalone usage is the group concept. Each Windows user is a member of a group. These groups then are assigned certain permissions, like logging on to a computer, installing software, access to certain files, etc.

Each user has its own profile, where the layout of their desktop, the applications they see in the start menu, and other things are stored.

System policies can be used to further customize the security settings. Using system policies usually requires a Windows domain, where the policies will be maintained centrally.

## **Minimum Requirements for Windows User Administration**

As the user identification required by 21 CFR Part 11 for electronic records is done by the ChemStation plus Security Pack, the Windows user management can be simplified. It is sufficient to divide users in two groups:

- Operators, that normally use the ChemStation plus system and do not need to change database connections or do backups.
- Administrators, that do database backups and change database connections.

One user configuration example would use only one generic Windows user log-on for all users sharing one computer. Security Pack manages the system security and the user identification. This generic user only needs to be a member of the Windows user group *Users*. This user must not be a member of the Windows user group *Power Users* or *Administrators*.

NOTE

When using Windows systems that are not purchased from Agilent, it is necessary to grant specific permissions on operating system folders used by the application. The configuration should be done according to the document 'Configure and Maintain your Agilent ChemStation computer' (P/N G2170-90132). An electronic version of this documented is located on your ChemStation installation CD.

For the administrators, we recommend personalized Windows user accounts, to track their actions. All users with this job description must be a member of either the Windows user group *Power Users (Windows XP only)* or *Administrators*. Chapter 6, "Administrator Tasks and Reference," starting on page 73 provides further details on the security settings chosen to prevent unauthorized deletion of data.

#### NOTE

If your Windows networked environment is structured in domains, each domain user group must be explicitly listed as a member of the local user group for Security Pack to work properly. The domain user group must not be member of the *Power Users* group (Windows XP only).

### **Windows Group Policies**

Windows operating systems include numerous commands and settings that control and manage the entire computer system. One example is the control panel that allows for installation and removal of applications, changes of the PC clock and so on. An unauthorized modification of the Windows system settings usually causes general problems of operating the PC, but some settings just modify your electronic records like changing the local PC clock time. Security Pack is designed to be fully secure even in a system that offers system setting access to standard users.

However, in order to minimize the operators access to the system control, we recommend to restrict access to certain important commands and programs from the Windows system control to users with administrative rights. The best way of implementing the restricted access in a Windows networked data system are Windows 2003 server *group policies*. Please refer to the Microsoft Operating System user documentation and online help for details.

Group policies can be used to further secure and simplify system usage. They allow a customizing of the desktop of each user and restrict access to important programs and commands for the system and control. Group policies operate in an entire domain and are setup by the domain controller. Contact your local IT organization for implementing these features, as they should fit in the overall security strategy of your laboratory.

For use with Security Pack, we recommend the following limitations for the operators:

Remove Run command from Start menu

- Disable Registry editing tools
- Disable Task Manager
- Disable Change Password (if generic logon for users is used)

Members of the local *Power Users* (XP only) and *Administrators* group should have the same restrictions, except the permission to change their own Window password.

The other system control functionality is not required for the administrative tasks of the Security Pack either.

### **User Profiles**

To ensure that all users always have the same desktop and the same start menu on all computers, a mandatory user profile can be used. These profiles are stored on a central server and cannot be changed by the individual users. We recommend to remove all applications except the ChemStation Plus applications from the start menu as well as all icons from the desktop for the users that are operators.

Depending on the SOP used for back-up and archival the users that perform the administrative tasks need access to Windows Explorer and/or the Windows backup application. 2 Prerequisites, Configuration, and Installation Installation Procedure

# Installation Procedure

To ensure a successful installation of the Security Pack, please follow this procedure step by step.

### Preparation

- 1 Ensure that your PC meets the minimum requirements as outlined in the *Agilent ChemStore C/S Installation Guide*.
- 2 Ensure that your operating system is Windows XP with Service Pack 3, Windows 2003 R2 with Service Pack 2, or Windows Vista Business with Service Pack 1.
- **3** Ensure that the partition where Security Pack will be installed is in NTFS format.
- **4** If not already done, install the ChemStation software. Details on the ChemStation installation can be found in the respective ChemStation installation guide.
- **5** If not already done, install ChemStore C/S from the ChemStore/Security Pack CD-ROM. Details on the ChemStore C/S installation can be found in the respective ChemStore C/S installation guide.
- **6** Reboot your PC after ChemStore installation.

### **Security Pack Installation**

- 1 Log on to the operating system as a user with administrative privileges
- 2 Browse the ChemStore/Security Pack CD-ROM for the G2183 folder.
- **3** Select to start G2183\setup.exe.
- 4 On Windows Vista: Confirm the User Account Control message with **Allow**.
- **5** Reboot the PC after the installation has finished.

## **Post Installation**

 Turn on Windows Object Access Auditing to audit the access to the local *chem32\chemstor\database* directory. See also chapter "Security Settings" on page 90. On stand-alone systems, this can be done by Local Security Policies, located under Administrative Tools of the Control Panel. Navigate to the console tree Audit Policy. Change the settings according to Figure 1 and verify that the settings are effective after re-logging on to the operating system. In a networked environment, this should be done on a domain level.

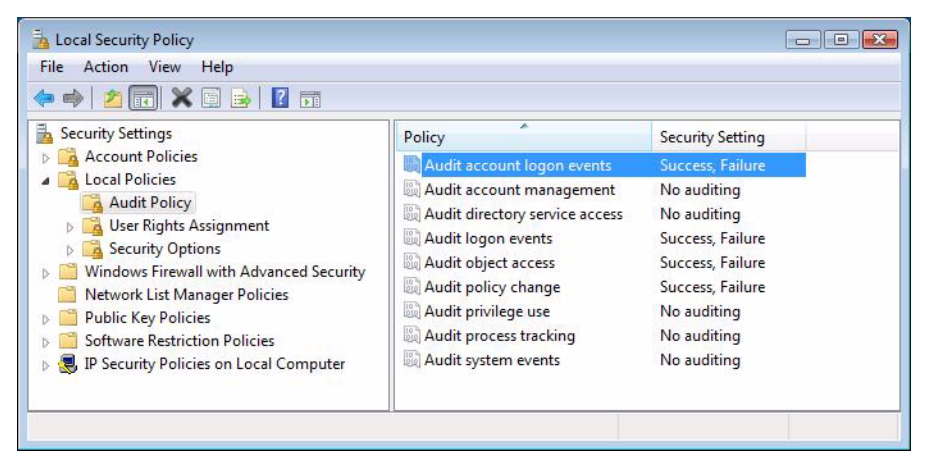

Figure 1 Audit Policy Settings

2 Change the Security log settings to prevent deletion of events. Open Administrative Tools from Start > Programs (XP) or Start>Control Panel (Vista)

### 2 Prerequisites, Configuration, and Installation

Installation Procedure

**3 Windows XP only:** Open **Computer Management** and expand the Event Viewer, then right-click on **security > properties**. Select **Do Not Overwrite Events** (Clear Log Manually) as in Figure 2 on page 22.

| Security Propertie                              | s                                                  | ? X |
|-------------------------------------------------|----------------------------------------------------|-----|
| General Filter                                  |                                                    |     |
| Display name:                                   | Security                                           |     |
| Log name:                                       | C:\WINNT\System32\config\SecEvent.Evt              | -   |
| Size:                                           | 64.0 KB (65,536 bytes)                             |     |
| Created:                                        | Thursday, December 06, 2001 3:19:09 PM             |     |
| Modified:                                       | Thursday, December 06, 2001 3:25:54 PM             |     |
| Accessed:                                       | Thursday, December 06, 2001 3:25:54 PM             |     |
| Log size                                        |                                                    |     |
| <u>M</u> aximum log si                          | ze: 512 🕌 KB                                       |     |
| When maximur                                    | n log size is reached:                             |     |
| O Overwrite e                                   | events as needed                                   |     |
| O Overwrite e                                   | events older than 7 🔄 days                         |     |
| <ul> <li>Do not ove<br/>(clear log m</li> </ul> | rwrite events<br>anually) <u>R</u> estore Defaults |     |
| Using a lo <u>w</u> -sp                         | eed connection                                     | 2g  |
|                                                 | OK Cancel <u>A</u> p                               | ply |

Figure 2 Event Log Settings (Windows XP)

4 Windows Vista only: Open Control Panel > Administrative Tools and expand the Event Viewer, then right-click on Windows logs > Security > Properties. Select Do Not Overwrite Events (Clear Log Manually) as in Figure 3 on page 23.

| neral                    |                                      |                             |                 |                   |
|--------------------------|--------------------------------------|-----------------------------|-----------------|-------------------|
| Eull Name:               | Security                             |                             |                 |                   |
| Log path:                | %SystemRo                            | ot%\System32\Winevt\Logs    | s\Security.evtx |                   |
| Log size:                | 1.07 MB(1,1                          | 18,208 bytes)               |                 |                   |
| Created:                 | Friday, Nove                         | ember 10, 2006 2:29:41 AM   |                 |                   |
| Modified:                | Tuesday, De                          | cember 16, 2008 2:46:16 PM  |                 |                   |
| Accessed:                | Wednesday,                           | October 17, 2007 4:22:02 Al | vi              |                   |
| Enable logging           | g                                    |                             |                 |                   |
| Ma <u>x</u> imum log siz | ze ( KB ):                           | 20480 🚔                     |                 |                   |
| When maximum             | event log size is re                 | ached:                      |                 |                   |
| Over <u>w</u> rite       | events as needed (                   | oldest events first)        |                 |                   |
| Archive the              | ne log when full, do                 | not overwrite events        |                 |                   |
| O not ov                 | rerwri <mark>te ev</mark> ents ( Cle | ar logs manually )          |                 |                   |
|                          |                                      |                             |                 | Classing          |
|                          |                                      |                             |                 | Clea <u>r</u> Log |
|                          |                                      | OK                          | Canc            | el Apply          |

**Figure 3** Event Log Settings (Windows Vista)

- 5 If applicable create a new database as outlined in section "Creating New Databases in the Standalone Version" on page 82.
- 6 Configure a database connection for the users, as outlined in section "Assigning a Database Connection on Windows XP operating systems" on page 79 or "Assigning a Database Connection on Windows Vista operating systems" on page 80 respectively
- 7 The passwords for the default users should not be changed until the system is fully operational and productive. Agilent recommends to assign users with the tasks related to the default users. Once these users are established the default user accounts should be disabled.

### 2 Prerequisites, Configuration, and Installation

Installation Procedure

| User Name Password Function |          | Function                                                   |
|-----------------------------|----------|------------------------------------------------------------|
| Admin                       | admin    | System administrator, has all permissions                  |
| Manager                     | manager  | Lab supervisor, can not compact a DB and administer users  |
| Chemist                     | chemist  | Data reviewer, can not administer users and create studies |
| Operator                    | operator | Sample operator, can only create batches of assigned data  |
| Support                     | support  | Support logon, has all permissions                         |

#### Table 1 Default Users and Functions

### NOTE

Please ensure that always at least two users with the permission "Administer users" are configured in your database. Due to the strict account lockout policy it might happen that a single account might be locked out and the database can no longer be administered.

8 A successful installation of the Security Pack is documented in the ChemStation menu **Help** under **About ChemStore**. This screen will display both the ChemStore revision and the Security Pack revision number.

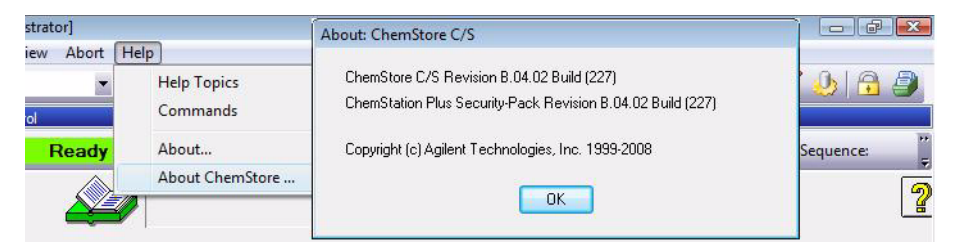

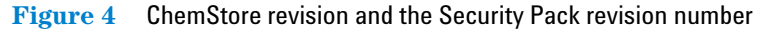

## Adding a ChemStation Instrument

If you decide later to add another ChemStation instrument to your Security Pack installation, it is mandatory to run the Security Pack installation again after the installation of the ChemStation instrument. This will ensure that the data from the second instrument is also fully protected.

To do this, perform step 1 and step 3 from the "Installation Procedure" on page 20.

Now the directories of the new ChemStation instrument are protected as outlined in the section "Security Settings" on page 90.

## **Removing Security Pack**

If you want to remove the Security Pack from your computer, you need to uninstall ChemStore from your computer. This will also remove the Security Pack. Removal of the software requires a user that is a member of the Windows user group *Administrators*. Only these users can completely remove all directories created by ChemStore and protected by the ChemStation Plus Security Pack. Refer to the *Agilent ChemStore C/S Installation Guide* for details on how to remove ChemStore from your computer.

#### 2 Prerequisites, Configuration, and Installation **Installation Procedure**

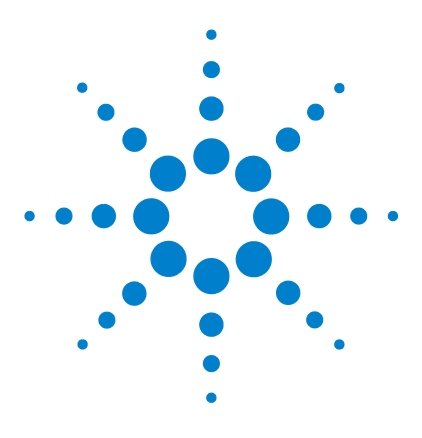

Agilent ChemStation Security Pack for AD, GC, LC, CE, LC-MSD, and CE-MSD User's Guide

# 3 A Brief Tour

Mandatory Logon, User Management and Lock-out 28 Storage of Data 33 Data Transfer from ChemStation 36 Retrieval of Raw and Meta Data in ChemStation Batch Review 46 Audit Trails 47 Automated Data Versioning 50

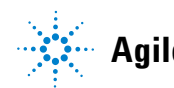

Mandatory Logon, User Management and Lock-out

# Mandatory Logon, User Management and Lock-out

Security Pack allows only authorized users to start the application. The user management is a user privilege arranged in the ChemStore C/S database. It should be performed only by administration managers. To prevent unauthorized access to the database or unauthorized use of the database, each ChemStation Plus user is given an access password and a set of permissions, defining which facilities are available for that user (see *Agilent ChemStore C/S Concepts Guide*, "Setting Up and Managing Users", page 99).

To prevent unauthorized access of data within a different section of the same database, Security Pack allows to restrict data access of data subsets in one database. Access is restricted on a study level where the study is an organizational element in the database that can be set and managed by Security Pack administrators from within the database.

One of the most important requirements for limited system access is that only the individual users know their passwords and even the system administrator can only manage the users and the user IDs—but not the passwords. The implementation in the software therefore is a two-step approach. First, the database administrator sets up user identifications and appropriate permission rights for the individual users. Second, when the users first log on to the application, a log-on screen prompts for specification of the individual password.

This two step approach ensures that only the individual users knows their passwords. If the password is lost or forgotten, the database administrator can clear the user's password and make the user re-run password specification and log-on script.

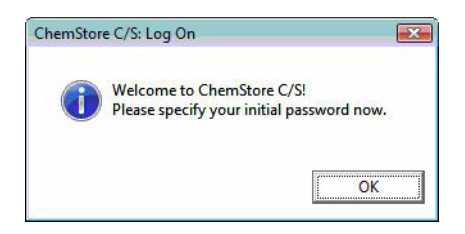

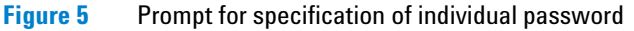

Mandatory Logon, User Management and Lock-out

| hemStore C/S: Chan    | ge User Password |     |
|-----------------------|------------------|-----|
| User Name:            | pjohanson        |     |
| Old <u>P</u> assword: |                  |     |
| New Password:         |                  |     |
| Confirm Password:     | Γ                |     |
| <u>0</u> K            | Cancel <u>H</u>  | elp |

#### After clicking **OK**, the **Change User Password** dialog box is automatically opened.

**Figure 6** Change User Password Dialog Box

To apply the company's individual password policy for minimum password length, expiry date, password uniqueness and account lock-out, set the appropriate parameters in the ChemStore C/S application.

| Minimum password length               | 8   | characters |
|---------------------------------------|-----|------------|
| Password <u>e</u> xpires in           | 120 | _<br>days  |
| Password <u>u</u> niqueness: Remember | 3   | passwords  |
| Account lock out after                | 6   | attempts   |

Figure 7 Password Settings Dialog Box

Following the FDA regulations, both the ChemStation and ChemStore C/S can be locked while they are running. The lock-out may be private, when either the current user's password or an administrator's password must be supplied to unlock the session, or non-private, when any valid user ID/password combination is sufficient to unlock the session.

All manual session locks allow ongoing monitoring of the ChemStation Plus applications in case, for example, a sequence is running. The locking is also individual for each instrument session thus allowing to operate more than one instrument version from one PC.

Mandatory Logon, User Management and Lock-out

To lock a session privately, hit the lock button in ChemStation or ChemStore toolbar or select the ChemStation menu View > Lock ChemStation > privately or the ChemStore C/S menu Administration > Lock Session > privately. The 'Privately locked by user ...' dialog box can only be unlocked by entering a valid user name and password.

### NOTE

Administrators have the permission to unlock a privately locked session in cases where a users leaves the lab without handing over a running session. A hand-over can be done by a non-private session lock.

|           | <u> </u> |
|-----------|----------|
| Name:     | 11-1-    |
| Password: |          |
|           |          |
| )atabase  |          |
|           |          |

Figure 8 Private ChemStore session lock

To lock a session non-privately, select the ChemStation menu View > Lock ChemStation > non-privately or the ChemStore C/S menu Administration > Lock Session > non-privately. The Locked by user '...' dialog box can be unlocked by entering any valid user name and password.

Each unsuccessful attempt to unlock (privately and non-privately) the session is noted in the ChemStore database logbook as "failed to logon" with the ChemStation client and the PC host name (e.g. instrument 1) as identifier.

Mandatory Logon, User Management and Lock-out

| Name:     | <u></u> K |
|-----------|-----------|
|           | Help      |
| Password: |           |
|           |           |
| Database  |           |
| Demo      |           |

Figure 9 Non-private ChemStore session lock

According to 21 CFR Part 11, an automatic inactivity lock-out is available as an additional security feature. It allows users with the appropriate privilege "Administer users" to set a time after which the session is locked, and can be unlocked only by supplying a valid password.

The inactivity time-out is controlled from the ChemStore database. If it is enabled in the ChemStore review client, all ChemStation sessions will be under control of this timeout setting. In case of a client/server installation of ChemStore, all connected ChemStation Plus clients in the network will have the same setting for the inactivity timeout. This inactivity setting can only be modified from the ChemStore review client from users with administrative privileges. It can not be modified by any system operator on a local data acquisition PC or data review PC without the appropriate ChemStore privileges.

The passwords that are valid depend on whether the session has been locked privately or non-privately.

In contrast to the manual locks, the automated lock minimizes the locked ChemStation session window to prevent undesired interruption of the work with the foreground application.

Mandatory Logon, User Management and Lock-out

| ∐ime-based se                                                | ssion lock |      |
|--------------------------------------------------------------|------------|------|
| ● privately<br>○ <u>n</u> on-privatel<br><u>W</u> ait: 10_ m | ly<br>in.  |      |
| ОК                                                           | Cancel     | Held |

Figure 10 Time-based session lock settings

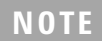

The default setting is Wait 10 min.

# **Storage of Data**

The application is designed to store all data in the ChemStore C/S database. Within the database, runs can be logically grouped for any desired purpose. Such a group of runs is referred to as a *study*. A user with the requisite permissions may create as many studies as desired, but each study must be identified with a unique name. During study creation, study access is also configured. Only users who can access (they are "assigned to studies") a study can get access to the study data or transfer data into this study. The assignment of studies to users is an additional security measure to restrict data access within the database to those individuals that own the data.

Following the rule of part 11 on the requirements of closed systems the "assign studies to users" privilege is thus an additional tool to ensure closed subsystems within the closed system of global database.

This is particularly important in cases where different laboratories or even different departments store their data in one ChemStation Plus result database. By assigning parts of the database (studies!) to the different user groups the database administrator ensures that data is only accessible to the data owners and that is invisible to database users who do not own these data (i.e. from different departments who use the same database for their results as well).

### NOTE

Assigning studies to users is not only a security tool but also helps increasing database performance on large systems. Studies containing unused or archived and deleted data should be de-assigned from all users. This change is reversible.

For more details on the assign studies to users functionality, please refer to ChemStore Concepts guide section "Setting up organizational information assigning studies to users".

When results are transferred from the ChemStation to ChemStore C/S, the individual runs (or group of runs) are assigned to a study; these runs, together with any previous runs assigned to the same study, are then available as a logical unit.

The Security Pack is designed to store all data that the FDA defines as mandatory for data integrity:

- the chromatographic *raw data*—the full content of the *d.files*
- the *meta data* containing the information and algorithm to turn the raw data into meaningful results—*methods* and *sequences*
- the *results* as calculated in the ChemStation registers and selected in the report type
- additional data acquisition parameters like method, sequence, instrument *logbooks*, instrument serial numbers, and column parameters

To create a study, select in ChemStore C/S Administration > Create Study > Store in Addition and follow the default setup to ensure that your study stores all data.

| General | Store in Addition                                                     | Custom fields                         | Assign Study                    | Approva |
|---------|-----------------------------------------------------------------------|---------------------------------------|---------------------------------|---------|
|         | - Store in Addition to F<br>I⊽ Chromatogra<br>I⊽ Spectra for <u>C</u> | Result<br>ams<br>Quantified Peaks     |                                 |         |
|         | ⊽ Raw Data<br> ⊽ S <u>e</u> quence<br> ⊽ <u>M</u> ethod               | Delete raw data<br>after transferring | from file system<br>to database |         |
|         |                                                                       |                                       |                                 |         |

Figure 11 Data storage configuration during study set-up

For further information on the study management, see *Agilent ChemStore C/S Concepts Guide*, "Setting Up Organizational Information."

The database also links raw data with the corresponding meta data. It documents the result version along with the individual method version that was used to calculate the specified result.

The meta data can be easily restored from one central **Run information** screen.

| To display the <b>Run information</b> screen, select | Å | in ChemStore C/S. |
|------------------------------------------------------|---|-------------------|
|------------------------------------------------------|---|-------------------|

| Injection            |                      |                |          |                   |
|----------------------|----------------------|----------------|----------|-------------------|
| Туре:                | Normal               | Operator:      | agratz   |                   |
| Time:                | 8/24/2000 00:17:33   | Volume:        | 1.0      | Unit: 📕           |
| Processing           | <u>.</u>             |                | -        |                   |
| Time:                | 12/7/2005 15:24:30   | Operator:      | oqadmin  |                   |
| Raw data             |                      |                |          |                   |
| Original path:       | C:\CHEM32\2\DATA\    | NEWLIN\NEW     | 00045.D  |                   |
| Time:                | 12/7/2005 15:24:30   |                | Rela     | oad raw data      |
| Processing Metho     | d                    |                |          |                   |
| Original path:       | C:\CHEM32\2\METHO    | IDS\LINICHE    | I.M      |                   |
| Comment:             | Zorbax Eclipse XDB-C | B, 4.6 x 150mm | 1, 5um   |                   |
| Time:                | 12/7/2005 15:23:54   | _              |          |                   |
| Quantification type: | ESTD                 | _              | Rel      | oad method        |
| Processing Seque     | nce                  |                |          |                   |
| Original path:       | C:\CHEM32\2\SEQUE    | NCE\LINSEQ.    | s        |                   |
| Comment:             |                      |                |          |                   |
| Time                 | 12/7/2005 15:23:46   | _              |          |                   |
| Repetition number:   | 1                    | _              | Re       | load all files    |
|                      | '<br> -              | _              | Belo     | ad sequence       |
| Line:                | l.                   |                |          | aa soquence       |
| Audit trail          | Column i             | dentification  | Instrume | nt configuration. |
|                      | 1720                 |                |          |                   |

Figure 12 Run Information Screen

### NOTE

The Run information screen is only available in the ChemStore sample tab view.

**Data Transfer from ChemStation** 

# **Data Transfer from ChemStation**

### **During Data Acquisition**

Before starting a single run or a sequence for data acquisition, the user has to setup the ChemStore organizational information that defines the sample storage location in the database and, if configured, the values for the custom fields. For details on the setup of the ChemStore organizational information, please refer to the *Agilent ChemStore C/S Concepts Guide*, Chapter 2, "ChemStore Concepts", organizing results.

The data transfer settings are set to *transfer after each analysis*. This configuration of the data transfer is user-independent and can not be changed. As soon as the data analysis part of the method is finished and the results are calculated, the data is transferred to the database with the ChemStore C/S ODBC data spooler. In case of an "Acquisition-only" run, the data is transferred when the acquisition is completed.

### **During Data Reprocessing**

A typical data analysis cycle consists of at least two steps:

- 1 Initial data analysis as part of the method execution right after data acquisition.
- 2 A review of the results that were created as part of the data acquisition.

For acquisition-only runs only: Separate result calculation is executed at a later point in time as a user-configured batch in the ChemStation batch review window.

The automated data transfer during data acquisition is described in the above section. The data transfer during the data review process is also managed by the application. As soon as one or more result values are changed or a new result is created, the Security Pack application transfers all runs with new results automatically to the ChemStore C/S database. The application automatically detects updated or new results by comparing the last actual value with the new value. Each result comparison is denoted in a text file
3

named Sec\_Trac.txt. This file is stored along with the raw data files in the raw data \*.d subdirectory. The data comparison is initialized by any activity creating a new result like:

- first pass result calculation after initial acquisition
- printing a report
- · applying a data analysis method to a data file
- integrating a chromatogram with the integrate or auto-integrate commands
- modifying the calibration table

The application of manual integration events is different in the interactive data analysis view and in the batch review. The views are discussed separately in the next two sections:

- The interactive review in "ChemStation Data Analysis View" on page 37
- The batch review window for reprocessing of an entire batch of data in "ChemStation Batch Review" on page 39

### **ChemStation Data Analysis View**

The ChemStation data analysis view is designed for advanced review of individual data files, as well as reprocessing of sequences.

Sequence reprocessing offers certain recalibration options, like floating re-calibration or bracketing calibration. Other tasks - like modifying integration events or applying manual baselines - can be processed more conveniently in the batch review. For ChemStation operators these tasks are accessible in the batch review only.

Therefore, the standard data analysis view is not designed being the default data review window with the ChemStation Plus Security Pack. In addition, if the data storage is configured as recommended in "Storage of Data" on page 33 no data will be available on the hard disk any longer for loading into the data review. The data files are deleted immediately after the transfer to the database.

### 3 A Brief Tour

**Data Transfer from ChemStation** 

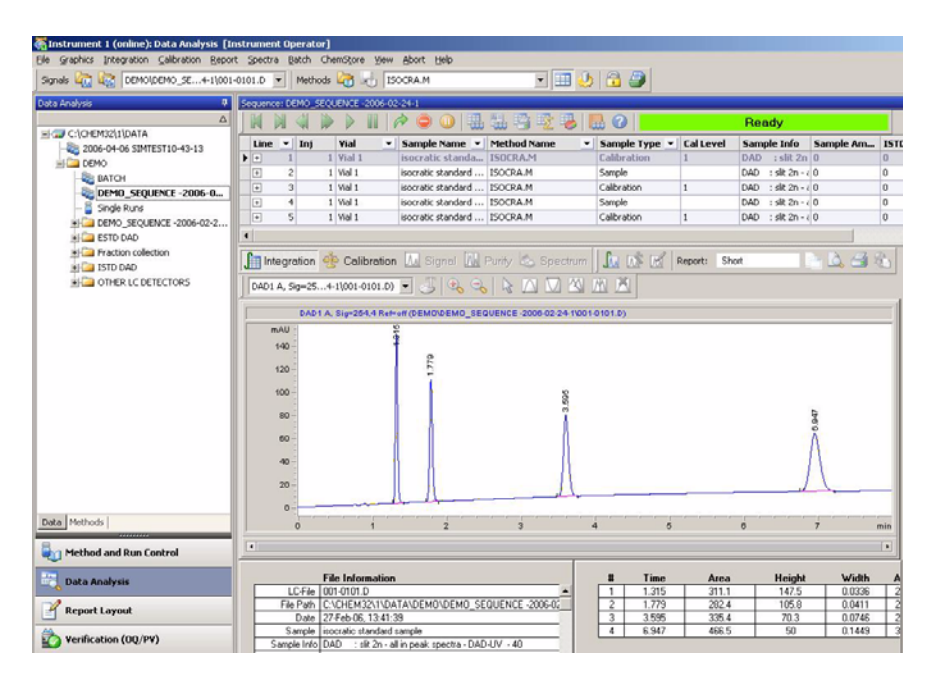

Figure 13 ChemStation Plus Interactive Data Analysis View with ChemStation Operator Access Level

In order to perform sequence reprocessing data has to be reloaded completely via the ChemStore Run Information panel. See also "Transferring Data to ChemStation from the Run Information Interface of ChemStore" on page 65. The sequence naming concept introduced with ChemStation B.02.01 helps avoiding interference with currently acquired data files.

NOTE

Sequence data acquired with ChemStation B.02.01 or higher can be reprocessed in Data Analysis view. This can be done in an idle on-line or off-line ChemStation instance.

Previously acquired sequence data needs to be reprocessed in ChemStation's Method and Run Control view, preferably loaded to an off-line ChemStation instance.

3

Another option is preventing 'file deletion after transfer' in the ChemStore study setup dialog. In any case the workflow should be well-defined and protected by user permissions. E.g. by withdrawing "Batch reload" permissions, the data flow can be forced in one direction only.

### Data Traceability and Versioning in the Interactive Data Analysis View

The data review functions of the data analysis view of the ChemStation Plus are restricted to the ChemStation manager user level because the data versioning in this view does not cover the manual integration of a chromatogram.

ChemStation operators in the data analysis view can only execute a pre-defined method, reprocess a sequence with a different method or print a report. ChemStation operators cannot change the integration events or report type in this view. The ChemStation operator must use the batch review interface for reintegration of chromatograms.

What is different in the data analysis view compared to the batch review for manual integration?

- The manual integration events are not automatically stored with the run
- The peak table is updated immediately after the manual event was finished
- The application does not detect changed peak parameter and therefore does not transfer data to the database even if new results were calculated.

If the user wants to store the latest results in the database, the manual integration events must be saved to the data file and a report must be generated to initialize the result transfer.

## **ChemStation Batch Review**

### **Data Traceability and Versioning in Batch Review**

Batch review is the default view for reanalyzing data. It can be used for reprocessing the latest ChemStation sequence and for all runs that are submitted from the ChemStore C/S database for reanalysis. In the batch review also the ChemStation operator can reintegrate and recalibrate runs. Batch review also allows the review of a list of runs in one window. Users can step through runs and calculate new results both automatically and interactively.

### 3 A Brief Tour

**Data Transfer from ChemStation** 

| Bit Grade in Program       Back Diamagne year book       Back Diamagne year book         Sonds Control       Sector       Sector       Sector         Sonds Control       Sector       Sector       Sector         Sector       Sector       Sector       Sector         DATA Signer       Sector       Sector       Sector         Detail       Detail       Sector       Sector         Detail       Detail       Sector       Sector         Detail       Detail       Sector       Sector         Sector       Sector       Sector       Sector         Sector       Sector       Sector       Sector         Sector       Sector       Sector       Sector         Sector       Sector       Sector       Sector         Sector       Sector       Sector       Sector         Sector       Sector       Sector       Sector         Sector       Sector       Sector       Sector         Sector       Sector       Sector       Sector         Sector       Sector       Sector       Sector       Sector         Sector       Sector       Sector       Sector       Sector       Sector <th>🍓 Instrument 1 (online): Data Ai</th> <th>nalysis [Instrument</th> <th>Operator]</th> <th></th>                                                                                                    | 🍓 Instrument 1 (online): Data Ai   | nalysis [Instrument                   | Operator]                                                                      |                                                                |
|----------------------------------------------------------------------------------------------------|------------------------------------|---------------------------------------|--------------------------------------------------------------------------------|----------------------------------------------------------------|
| Sports       Control       Control       Contro       Control       Control                                                                                                    | File Graphics Integration Calibrat | tion <u>R</u> eport Spectra           | Batch ChemStore View Abort Help                                                |                                                                |
| Outra Analysis       Sequences FAXCH       Seve Bach Series         Projew Bach Review       Output Bach Report       Seve Bach Review         DADIA       Seve Status       Check Report         DADIA       Seve Status       Check Review         DADIA       Transfer Dora to Underse       Seve Status         000       1       Check Review       Check Review         000       1       Check Review       Check Review         000       1       Check Review       Check Review         000       1       Check Review       Check Review         000       1       Check Review       Check Review         000       1       Check Review       Check Review         000       1       Check Review       Check Review         000       1       Check Review       Check Review         000       1       Check Review       Check Review         000       1       Seve Check Review       Check Review         000       1       Seve Check Review       Seve Check Review         000       Seve Check Review       Seve Check Review       Seve Check Review         1       U.C.File (Di<br>Genetors       Seve Check Review       Seve Check Review                                                                                                    | Signals 🦾 🕡 DEMO\005-010:          | 1.D 💌                                 | Load Batch<br>Save Batch                                                       | ChemStore                                                      |
| Cotal Methods       Immediate Data Calibration         Immediate Data Calibration       Immediate Data Calibration         Immediate Data Calibration       Immediate Data Calibration         Immediate Data Data Calibration       Immediate Data Data Data Data Data Data Data D                                                                                                    | Data Analysis 🛛 🖗                  | Sequence: BATCH                       | Save Batch As                                                                  |                                                                |
| Cota Methods          Cota Methods           Cota Methods           Cota Methods             Method and Run Control           Sorial Signification           Signification           Signification             Method and Run Control           Signification           Signification           Signification           Signification             Method and Run Control           Signification           Signification           Signification           Signification             Method and Run Control           Signification           Signification           Signification             Method and Run Control           Signification           Signification           Signification             Method and Run Control           Signification           Signification           Signification             Method and Run Control           Signification           Signification           Signification           Signification             Method           Method           Overlay Runs           Method           Overlay Runs           Signin                                                                                                    |                                    | Integration                           | Pre <u>v</u> iew Batch Report                                                  | Baectrum 🕅 🕅 🕅 Report: Short                                   |
| Data A, Sig-S.       Egg Bach Kerker         Operation       Debolg Receive         Operation       Debolg Receive         00       Derivation Status         00       Derivation Status </th <th></th> <th></th> <th>Output Batch Report</th> <th></th>                                                                                                    |                                    |                                       | Output Batch Report                                                            |                                                                |
| Ceta Methods         Service fund         Service fund<                                                                                                    |                                    | DAD1 A, Sig=25.                       | ChemStore Setun                                                                |                                                                |
| Deta         Method         Deta         Analysis         Sample Indo         Sample Indo <th></th> <th>DADIA</th> <th>Transfer Data to Database</th> <th></th>                                                                                                    |                                    | DADIA                                 | Transfer Data to Database                                                      |                                                                |
| Deta [Methods]                                                                                                    |                                    | máll                                  | 1 DEMO\BATCH.B                                                                 |                                                                |
| Ceta Methods         80 -         3<br>3<br>1<br>Mext Run           40 -         Update Caloration<br>Syste           20 -         Popule<br>Popule<br>Popule<br>Sort           20 -         Popule<br>Popule<br>Popule<br>Popule<br>Sort           20 -         Popule<br>Popule<br>Popule<br>Popule<br>Popule<br>Sort           20 -         Popule<br>Popule<br>Popule<br>Popule<br>Popule<br>Sort           20 -         Popule<br>Popule<br>Popule<br>Popule<br>Popule<br>Sort           20 -         Popule<br>Popule<br>Popule<br>Popule<br>Sort           5 stort by<br>Sort by<br>Popule<br>Popule<br>Popule<br>Sort         5 stort by<br>Popule<br>Popule<br>Popule<br>Sort           5 stort by<br>Popule<br>Popule<br>Sort by<br>Popule<br>Popule<br>Popu                                                                                                    |                                    | -                                     | 2 2006-04-06 SIMTEST 10-43-13\SIMTEST.E                                        | .8                                                             |
| Bool         1           40         Update Calbration           90         Spate           20         Pport           90         Sort by           0         Sort by           0         Sort by           0         Sort by           0         Sort by           1         0.44           0         Sort by           0         Sort by           1         0.44           1         0.44           1         0.44           1         0.44           1         0.44           1         0.44           1         0.44           1         0.44           1         0.44           1         0.44           1         0.44           1         0.44           1         0.44           1         0.44           1         0.44           1         0.44           1         0.44           1         0.44           1         0.44           1         0.44           1         0.44           0.4                                                                                                    |                                    | 1                                     | 3                                                                              |                                                                |
| Deta [Methods]         00-         9284 Run<br>Gurrent Run         00-         9284 Run<br>Gurrent Run           00-         9284 Run<br>Gurrent Run         9         9         9         9           00-         9284 Run<br>Sardt         9         9         9         9           00-         9284 Run<br>Sardt         9         9         9         9           00-         9284 Run<br>Sardt         9         9         9         9           00-         9284 Run<br>Sardt         9         9         9         9         9           1         00-         9284 Run<br>Sardt         9         9         10         9         10         9         10         10         10         10         10         10         10         10         10         10         10         10         10         10         10         10         10         10         10         10         10         10         10         10         10         10         10         10         10         10         10         10         10         10         10         10         10         10         10         10         10         10         10         10         10         1                                                                                                    |                                    | 80 -                                  | 4                                                                              |                                                                |
| Cata Methods         0         0         0         0         0         0         0         0         0         0         0         0         0         0         0         0         0         0         0         0         0         0         0         0         0         0         0         0         0         0         0         0         0         0         0         0         0         0         0         0         0         0         0         0         0         0         0         0         0         0         0         0         0         0         0         0         0         0         0         0         0         0         0         0         0         0         0         0         0         0         0         0         0         0         0         0         0         0         0         0         0         0         0         0         0         0         0         0         0         0         0         0         0         0         0         0         0         0         0         0         0         0         0         0         0 <t< th=""><th></th><th></th><th>Next Run</th><th></th></t<>                                                                                                    |                                    |                                       | Next Run                                                                       |                                                                |
| Operation College         Sort by         Sort by         Sort by         Sort by         Sort by         Sort by         Sort by         Sort by         Sort by         Sort by         Sort by         Sort by         Sort by         Sort by         Sort by         Sort by         Sort by         Sort Samples         Sort Samples         Sort Sample Int         Sort Sample Int         Sample Int <th< th=""><th></th><th>60 -</th><th>Previous Run</th><th></th></th<>                                                                                                    |                                    | 60 -                                  | Previous Run                                                                   |                                                                |
| will gete Calibration         Start         20-       Particle         Particle       Particle         Start       Start         Start       Start         Start                                                                                                    |                                    | -                                     |                                                                                |                                                                |
| 20         Positive<br>Positive<br>Posit                                                                   |                                    | 40 -                                  | Update Calibration                                                             | et al                                                          |
| Data         Heinds         Sort by<br>Sort by<br>S |                                    | 20-                                   | bgarc<br>Parise                                                                | Ē,                                                             |
| Deta         Methods         Sample Indo         Solution         Solution         <                                                                                                    |                                    |                                       | Resume                                                                         | $\wedge$                                                       |
| Ceta [Methods]         Sarde Indo         Sarde Indo         Sar                                                                                                    |                                    | 0-                                    |                                                                                |                                                                |
| Check Methods         Sample for Variable Samples         Sample for Variable Samples         Sample for Variable Samples           Wethods         Example for Variable Samples         Image: Variable Sample Sample S                                                                                                    |                                    | · · · · · · · · · · · · · · · · · · · | Sort by                                                                        | • 3 4 5 8 min                                                  |
| Image: Second and Run Control         Sample Inc.         Second and Run Control           Image: Second and Run Control         Estimation (00/PP)         Sample Inc.         Second and Run Control           Image: Report Layout         Sample Inc.         South Planta         Image: Report Layout         South Planta           Image: Report Layout         Sample Inc.         South Planta         Image: Report Layout         South Planta         Image: Report Layout         Image: Report Layout                                                                                                    |                                    |                                       | ✓ Show Samples                                                                 |                                                                |
| Fig         Sample Inc         Sample Inc <td></td> <td></td> <td><ul> <li>Show Calibration Samples</li> <li>Show Calibration Samples</li> </ul></td> <td>•</td>                                                                                                    |                                    |                                       | <ul> <li>Show Calibration Samples</li> <li>Show Calibration Samples</li> </ul> | •                                                              |
| Lichrie 100         Lichrie 100         Biotown         Biotown         Date 4/2         Date 4/2                                                                                                    |                                    | Fi                                    | Show Control Samples                                                           | ho # Time Area Height Width Area% Symmetry                     |
| Data Methods         Data V         Quotishing         Quotishing         Quotishin                                                                                                    |                                    | Ele Path C                            | History                                                                        | 1 0.747 294.5 104.8 0.0448 30.002 0.729                        |
| Sample Inc         Sample Inc         Sample                                                                                                    |                                    | Date 4/                               |                                                                                | 2 1.021 260.3 76.4 0.0517 26.515 0.708                         |
| Barger Hrol         Barger Hrol           Barger Hrol         Barger Hrol           Barger Hrol         Deta           Wethods         Deta           Method and Run Control         Data Analysis           Barger Hrol         Dista           Method and Run Control         Set by           Method and Run Control         Set by           Partice Logout         Set by           Partice Logout         Set by           Partice Logout         Set by           Partice Logout         Set by           Partice Logout         Set by           Partice Logout         Set by           Partice Logout         Set by           Partice Logout         Set by           Partice Logout         Set by           Partice Logout         Set by           Partice Logout         Caldration           Partice Logout         Caldration           Partice Logout         Caldration           Partice Logout         Caldration           Partice Logout         Caldration           Partice Logout         Caldration           Partice Logout         Caldration           Partice Logout         Caldration           Parecore Stid Vial                                                                                                    |                                    | Sample Is                             | Overlay Runs                                                                   | 4 5.837 250.7 16.8 0.2217 25.543 0.671                         |
| Cotal Methods         Operator:         operator:         operator: <thoprator:< th=""></thoprator:<>                                                                                                    |                                    | Barcode                               |                                                                                |                                                                |
| Method and Run Control         Method [D EM.0.M.//<br>Andysis Time [5 95 min]           Data Analysis         Sample Location         Some [P and Location]         Some [P and Location]         Some                                                                                                    | Data Methods                       | Operator a.                           | g.h.                                                                           |                                                                |
| Preclude and volution         Participation file         Software         Software           Image: Software         Sampling Factor         Software         Software         Software           Image: Software         Sampling Factor         Software         Software         Software         Software           Image: Software         Somport         Planting Software         Software         So                                                                                                    | Bo Mathed and Run Control          | Method D                              | EMO.M                                                                          |                                                                |
| Control         Sort by<br>Ren Index         Sort by<br>Ren Index         So                                                                                                    |                                    | Sampling Rate 0.                      | 0133 min (0.798 sec), 523 datapoints                                           | <u>x</u>                                                       |
| Sample Location Sample/gene Run DataFile         To Dimet. Amount Dim. RT Dimet. Amount Dim.           Diagnosis         1 locate/s Cid Via/5         Calbration         1 005/0101         0.4747         0.08915         1.021         0.08722           Planosis         1 locate/s Cid Via/5         Calbration         2 005/012.D         0.747         0.08915         1.022         0.02667           *s         locate/s Cid Via/5         Calbration         2 005/012.D         0.747         0.03905         1.022         0.02667           *s         locate/s Cid Via/5         Carterial         3 005/012.D         0.747         0.03905         1.022         0.02667           *s         locate/s Cid Via/5         Carterial         3 0005/012.D         0.747         0.10372         1.024         0.13523           *s         locate/s Cid Via/6         Sample         4 000/001.D         0.747         0.13372         1.024         0.13523           *s         locate/s Cid Via/6         Sample         4 000/001.D         0.748         0.13521         1.025         1.0353                                                                                                    | 🔣 Data Analysis                    | BATCH.B 🛨                             | Sort by<br>Bun Index V                                                         |                                                                |
| Sempre         Control of angles give run brance if H Dilled. Andorr Dill.         FI Dilled. Andorr Dill.         FI Dilled. Andorr Dill.           Increate Std [Vial 5         Calibration 1         0005101.D         0.477         0.09051         1.02         0.09252           Increate Std [Vial 5         Calibration 1         2005101.D         0.747         0.09055         1.022         0.09252           Increate Std [Vial 5         Calibration 2         2005102.D         0.747         0.09805         1.022         0.09862           Increate Std [Vial 5         Calibration 4         2005010.D         0.747         0.19805         1.022         0.09882           Increate Std [Vial 5         Sample         4         0.005010.D         0.747         0.19307.D         0.19307.D           Increate Std [Vial 5         Sample         4         0.005010.D         0.748         0.19307.D         0.12837.Z           Increate Std [Vial 5         Sample         4         0.0070301.D         0.748         0.19307.Z         1.0261         0.113835                                                                                                    | Report Layout                      | C amala                               | Leasting Countries Pure Data File                                              |                                                                |
| Yerification (OQ/PY)         *s         Inocratic Std         Vial 5         Calibration         2         005/102.D         0.747         0.09085         1.022         0.09287           Diagnosis         *s         Isocratic Std         Vial 5         Control         3         005/0130.D         0.748         0.09894         1.023         0.09882           *s         Isocratic Std         Vial 5         Control         3         005/0130.D         0.747         0.19894         1.023         0.09882           *s         Isocratic Std         Vial 6         Sample         4         006/021.D         0.747         0.13972         1.024         0.13033           *s         Isocratic Std         Vial 7         Sample         5         007/0301.D         0.748         0.19521         1.025         0.13986                                                                                                    |                                    | → Isocratic Std                       | Vial 5 Calibration 1 005-0101.D                                                | D 0.747 0.08915 1.021 0.08732                                  |
| Diagnosis         *s liceratic Std [Vial 5         Control         3 (005/013D)         0.748         0.08894         1.023         0.08892           *s         isocratic Std [Vial 6         Sample         4 (006/021D)         0.747         0.13872         1.024         0.13633           *s         isocratic Std [Vial 7         Sample         5 (007/0301D)         0.748         0.13972         1.025         0.13936                                                                                                    | Verification (OQ/PV)               | *s Isocratic Std                      | Vial 5 Calibration 2 005-0102.D                                                | D 0.747 0.09085 1.022 0.09267                                  |
| * 1 locardia 5 di Visit 7 sample 5 007-030.D 0.748 0.19521 1.025 0.19366                                                                                                    | Diagnosis                          | *s Isocratic Std                      | Vial 5 Control 3 005-0103.D<br>Vial 6 Sample 4 006-0201.D                      | D 0.748 0.08984 1.023 0.08882<br>D 0.747 0.13872 1.024 0.13639 |
|                                                                                                    | W singuistic                       | *s Isocratic Std                      | Vial 7 Sample 5 007-0301.D                                                     | D 0.748 0.19521 1.025 0.19366                                  |

Figure 14 Batch Review Interface in ChemStation

#### Versioning in Batch Review

For a detailed overview of the modifications of the batch review compared to the standard ChemStation Plus batch review operation, see "Changes to Batch Mode" on page 56. This section focusses on the data transfer from the batch review to the Chemstore C/S database.

The batch review includes a fully automated data versioning covering also the manual integration events. In the batch review, the manual events that were applied to a chromatogram are stored along with the chromatogram.

In order to avoid the storage of preliminary results, the result creation is split in the graphical rework of a chromatographic data file and the result calculation. During the graphical rework of chromatograms and data files i.e. during drawing of a manual baseline, the peak table will not show the new results immediately like it does in the interactive data analysis. The peak table

3

is locked until the calculation is actively performed and it includes a small info button that explains the different operation mode of the batch review in the ChemStation plus Security Pack batch review.

The result calculation is a separate step–graphical data review does not create a result.

| File In Integration R         | sult Information                     |           | Info #   | Time        | Area          | Height  | Width     | Area%  | Symmetry         |             |
|-------------------------------|--------------------------------------|-----------|----------|-------------|---------------|---------|-----------|--------|------------------|-------------|
| LC-File 005-01                |                                      |           | 1        | 0.747       | 300.1         | 106.9   | 0.0447    | 29.855 | 0.726            |             |
| File Path C:\CHE The Chem     | Station is operating in Security Mo  | ode       | 2        | 1.022       | 276.2         | 79.9    | 0.0523    | 27.475 | 0.712            |             |
| Date 4/19/9 The integr        | tion results will not change if you  |           | 3        | 2.569       | 176.7         | 26.7    | 0.1011    | 17.581 | 0.632            |             |
| Sample Isocrati draw a new    | baseline or change integration e     | events    | 4        | 5.849       | 252.2         | 16.8    | 0.2228    | 25.089 | 0.669            |             |
| Sample Info                   | differences were being to templar th |           |          |             |               |         |           |        |                  |             |
| Barcode results to the        | onerence you have to transfer tr     | the       |          |             |               |         |           |        |                  |             |
| Operator a.g.h.               | aten in the ketch teel her           | ule       |          |             |               |         |           |        |                  |             |
| Method DEMO.                  | attorn in the batch tool bai         |           |          |             |               |         |           |        |                  |             |
| Analysis Time 6.96 mi         | OK                                   |           |          |             |               |         |           |        |                  |             |
| Sampling Rate 0.0133          |                                      |           |          |             |               |         |           |        |                  |             |
|                               |                                      |           |          |             |               |         |           |        |                  |             |
| 🕑 😹 🖬 🖬 Sort by               | dan 🖉 🥁 Start 🕈                      |           | 8 #      | 8.14        | ļ             | *== 📬 📮 | 🗊 BATCH 📷 | 1 🔊 7  | ) 💽 👘            |             |
|                               | oex I StopO                          |           |          |             | l             |         |           |        |                  | <u>ا حا</u> |
| Sample Location Sample1       | ype Run DataFile                     | RT Dimet. | Amount D | im. RTDieth | . Amount Die. | _       |           | L      | ist of Compour   | nds         |
| *s Isocratic Std Calibration  | 1 005-0101.D                         | 0.747     | 0.08     | 15 1.021    | 0.08733       |         |           | D      | imethylphthalate |             |
| ->s Isocratic Std Calibration | 2 005-0102.D                         | 0.747     | 0.09     | 85 1.022    | 0.09267       |         |           | D      | iethylphthalate  |             |
| *s Isocratic Std Control      | 3 005-0103.D                         | 0.748     | 0.08     | 84 1.023    | 0.08883       |         |           | B      | iphenyl          |             |
| *s Isocratic Std Sample       | 4 006-0201.D                         | 0.747     | 0.13     | 72 1.024    | 0.13639       |         |           | 0      | -Terphenyl       |             |
| "s Isocratic Std Sample       | 5 007-0301.D                         | 0.748     | 0.19     | 21 1.025    | 0.19366       |         |           |        |                  | _           |

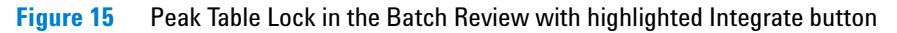

As soon as the user calculates the result by pressing the **Integrate** button, the new results are calculated and they are compared with the last results that were stored. If there is any deviation, the data are transferred to the database creating a new result version.

Manual integration events are typically not stored with the method. In order to track these changes along with the other modifications the ChemStation plus Security Pack writes all changes including manual integration events to a text file that is stored along with the raw data in the \*.d subdirectory of the ChemStation. **Data Transfer from ChemStation** 

The manual integration events are also transferred to the ChemStore run audit-trail. They can be reviewed with **manual integration details** button in the ChemStore audit-trail. This information can be re-used for a later recreation of the manual events i.e. in an audit situation.

|                                                                                                    | Reason for entry                                                                                                    | Status                                                                                                    | Modified by                                                                                         | Modified at         | Processed           |
|----------------------------------------------------------------------------------------------------|----------------------------------------------------------------------------------------------------|----------------------------------------------------------------------------------------------------|----------------------------------------------------------------------------------------------------|---------------------|---------------------|
|                                                                                                    | New                                                                                                    | Approval Pending                                                                                                    | Administrator                                                                                       | 12/29/2008 17:15:42 | 12/29/2008 17:15:42 |
|                                                                                                    | New                                                                                                    | Approval Pending                                                                                                    | Administrator                                                                                       | 12/29/2008 17:15:42 | 12/29/2008 17:15:42 |
|                                                                                                    | New                                                                                                    | Approval Pending                                                                                                    | Administrator                                                                                       | 12/29/2008 17:10:43 | 12/29/2008 17:10:43 |
|                                                                                                    | New                                                                                                    | Approval Pending                                                                                                    | Administrator                                                                                       | 12/29/2008 17:10:43 | 12/29/2008 17:10:43 |
|                                                                                                    | Loaded as part of                                                                                                    | Approval Pending                                                                                                    | Administrator                                                                                       | 12/29/2008 17:10:10 | 12/29/2008 16:36:01 |
|                                                                                                    | Added to Batch                                                                                                    | Approval Pending                                                                                                    | Administrator                                                                                       | 12/29/2008 17:09:32 | 12/29/2008 16:36:01 |
|                                                                                                    | New                                                                                                    | Approval Pending                                                                                                    | Instrument Operator                                                                                 | 12/29/2008 16:36:01 | 12/29/2008 16:36:01 |
| mment                                                                                                    | for selected entry:                                                                                                    |                                                                                                    |                                                                                                    |                     |                     |
| aseline<br>Automa<br>1odified                                                                                                    | drawn manually<br>tic transfer from batch<br>Custom field values                                                                                                    | after detecting different                                                                                                    | results                                                                                             |                     | Close Help          |
| aseline (<br>Automa<br>1odified<br><b>lanual I</b><br>Modifiec                                                                                            | drawn manually<br>tic transfer from batch<br>Custom field values<br>ntegration Details<br>I data have been set a                                                                                                    | after detecting different                                                                                                    | Man. Integ. Details)                                                                                |                     | Close Help          |
| Automa<br>Automa<br>Automa<br>Iodified<br>Ianual I<br>Modified<br>List of in<br>Event N<br>Event N<br>Fime En<br>Abs. En<br>Commar<br>nt.Mod<br>AllValley | drawn manually<br>tic transfer from batch<br>Custom field values<br>Integration Details<br>I data have been set a<br>tegration events histor<br>o. : 1<br>art : 0.296837 min.<br>art : 0.015622 mAU offi<br>d : : 0.423653 min.<br>d : : 0.12348 mAU of<br>d : : 0.7348 mAU of<br>d : : Once by drawing f<br>s : All Valleys ON | after detecting different<br>is reference. ChemStore<br>y for signal DAD1 A, Sig<br>set from chromatogram<br>irom point to point. | results<br>Man. Integ. Details<br>is updated<br>g=254,4 Ref=360,100<br>at begin peak<br>at end peak | <u>Print</u>        | Close Help          |

Figure 16 Review of Manual Integration Events in the ChemStore Audit Trail

3

In addition, the application prompts the user for a comment to document the reason for the last change. The comment is documented in the ChemStore audit trail comment field along with a pointer to the text file for the proper identification of the changed events.

| Predefined comments         |                                   |
|-----------------------------|-----------------------------------|
| Baseline settings changed   | 🔽 Baseline drawn <u>m</u> anually |
| Peakwidth parameter changed | 🔲 Peak <u>d</u> eleted            |
| Slope sensitivity changed   | 🕅 <u>R</u> ecalibrated            |
|                             |                                   |
| er comment:                 | Tangent skim set                  |
| Area reject changed         | Iangent skim set                  |
| er comment:                 | Iangent skim set                  |

Figure 17 Result Comment after Manual Reintegration in Batch Review

### Data Transfer from ChemStation

# Overview of Data Transfer from ChemStation to ChemStore C/S Database

Any data that has been selected to be saved along with the results (chromatograms, spectra or raw data, method and sequence files in the client/server version) is transferred along with the analysis results.

If configured in the study setups, the Security Pack deletes the raw data locally after the transfer to the database was performed successfully.

The local delete process is controlled by a separate application, the ChemStore C/S ODBC spooler.

| ChemStore C/S: ODBC Spooler |              |
|-----------------------------|--------------|
|                             |              |
| Show Error <u>R</u> esume   | <u>H</u> elp |
|                             |              |

Figure 18 ODBC spooler (Windows users' interface)

The spooler application handles the transfer to the server and makes sure that all data is integrated and stored in the database tables. This check for complete data transfer to the server database is mandatory to enable the delete process of the raw data on the local drive. The entire data transfer is documented in the sequence log book and in the ChemStore C/S audit trail.

The spooler also controls and secures the data transfer from ChemStation to the ChemStation Plus database. In case of transfer problems or network trouble, the spooler pauses or stops the transfer after a certain time limit. After a spooler pause or spooler stop, the user can display the error and resume the data transfer in the spooler application after the error correction.

Members of the Windows user groups *Power Users* (XP only) and *Administrators* can delete spooler jobs in addition to the review and resume function of system users. In case a spooler job is deleted, an entry in the Windows operating system security log is generated.

### NOTE

The spooler access for deleting spooler jobs is limited to members of the operating systems *Power Users* (XP only) and *Administrator* groups.

3

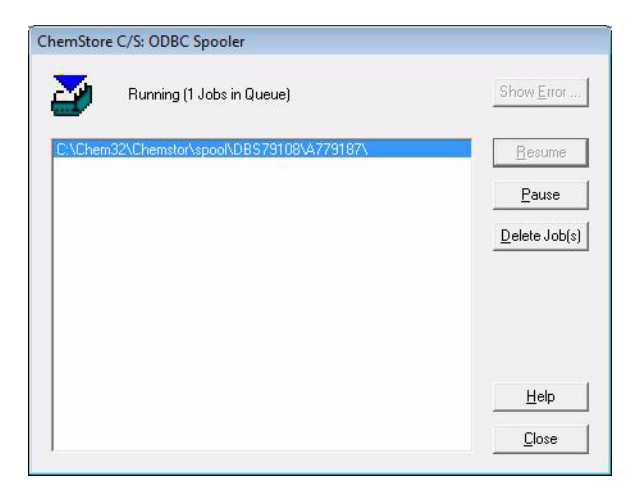

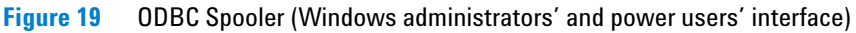

This data transfer processing allows users to store all data in one central place while preventing any data loss and documenting each transfer step.

To process your data further, ChemStore C/S allows you to export information to MS Excel, or to print reports to a file in \*.html, \*.xml or \*.csv format. The data export to file is checksum protected to ensure the identity of original data and exported copy. You can also export the data to the Windows Clipboard for use in other Windows applications.

### 3 A Brief Tour

**Retrieval of Raw and Meta Data in ChemStation Batch Review** 

## **Retrieval of Raw and Meta Data in ChemStation Batch Review**

The data storage application is the ChemStore C/S database. Following the default study setup, the ChemStore C/S ODBC spooler transfers all data to the central database and deletes the new data from the default **chem32\data** directories.

In order to re-analyze runs in the ChemStation, the user must transfer data from the Database Review Client back to the local hard disk drive. The raw data files will be removed from the client computer after retransfer. The data transfer from the result management is a four step process. The first step is querying the database.

A *query* is a request to retrieve a set of runs from the many thousands of runs your database comprises that matches certain criteria.

Start the ChemStation and select View > ChemStore Review Client.

Select from the ChemStore C/S Database Review Client and run a query. The query retrieves the results and data information in order to review and approve data. If you need to re-analyze or reprocess your raw and meta data, the data must be transferred back into the Data Analysis view of the ChemStation.

There are two ways to transfer data from ChemStore C/S to the ChemStation:

- 1 Transferring data from ChemStore C/S to the batch review of the ChemStation (default and recommended transfer), see "Transferring Data from ChemStore to Batch Review of ChemStation" on page 60.
- **2** Transferring data from the run information interface of ChemStore C/S to the ChemStation, see "Transferring Data to ChemStation from the Run Information Interface of ChemStore" on page 65.

## **Audit Trails**

All activities associated with each sample are documented in audit trails which track all changes that are made to a run from data acquisition over re-analysis to long-term archiving.

Each sample has an *audit trail* which is maintained separately from the sample data. The audit trail is archived separately from the run, so that archiving and de-archiving activities can be added to the audit trail; the link to the audit trail is maintained, even when the run is archived.

The audit trail for any run can be displayed. It contains a table showing information about each change in the status or the value of a custom field for the run. For manual re-integration events check the details of the re-integration with the **Man. Integ. Details** button. It will open an additional window with all manual integration details for the selected run version if the database query was executed based on 'all versions'. (see Figure 16 on page 42)

The storage of modification time and processing time in local time (calculated and documented with the difference to GMT) also indicates when a change took place. The processing time documents the time of the data transfer from the application to the database, the modification time documents the time the audit trail generating activity was performed.

In addition the two time stamps immediately reveal a deviation of data modification and data transfer showing a review activity of the individual run version.

The audit trail information can be printed directly from the table or individually configured in complete reports for a set of runs. Some questions, particularly those at the administrative level of the application, cannot be answered by the run-related audit-trail.

All interactions that affect the security of the database and the application are tracked and documented in the *database logbook*. ChemStore can also be configured to send a notification by e-mail in case of potential security violations. See chapter "E-Mail notification" in the ChemStore Concepts Guide for details of how to set up this service.

The log book entries can be displayed in a table.

| Δ | 11 | d | it. | т | 11 | 9 | ï  | lc |
|---|----|---|-----|---|----|---|----|----|
| ~ | u  | u | IU. |   |    | а | I. | ເວ |
|   |    |   |     |   |    |   |    |    |

| #  | User       | Created at          | Reason for entry                   | Affected user | Client        | PC name      |  |
|----|------------|---------------------|------------------------------------|---------------|---------------|--------------|--|
|    |            |                     | Successfully logged on             |               | Review Client |              |  |
| 34 | admin      | 12/29/2008 5:35:32  | Logged off                         |               | Review Client | DATASYSTEM01 |  |
| 33 | admin      | 12/29/2008 5:35:10  | Logged off                         |               | Instrument 2  | DATASYSTEM01 |  |
| 32 | admin      | 12/29/2008 5:09:35  | Created batch                      |               | Review Client | DATASYSTEM01 |  |
| 31 | admin      | 12/29/2008 4:53:24  | Session unlocked                   |               | Instrument 2  | DATASYSTEM01 |  |
| 30 | operator   | 12/29/2008 4:53:24  | Logged off                         |               | Instrument 2  | DATASYSTEM01 |  |
| 29 | operator   | 12/29/2008 4:53:17  | Session locked                     |               | Instrument 2  | DATASYSTEM01 |  |
| 28 | operator   | 12/29/2008 4:44:41  | Successfully logged on as Operator |               | Instrument 2  | DATASYSTEM01 |  |
| 27 | operator   | 12/29/2008 4:36:22  | Session unlocked                   |               | Instrument 2  | DATASYSTEM01 |  |
| 26 | admin      | 12/29/2008 4:36:22  | Logged off                         |               | Instrument 2  | DATASYSTEM01 |  |
| 25 | admin      | 12/29/2008 4:36:15  | Session locked                     |               | Instrument 2  | DATASYSTEM01 |  |
| 24 | admin      | 12/29/2008 4:34:53  | Successfully logged on as Manager  |               | Instrument 2  | DATASYSTEM01 |  |
| 23 | admin      | 12/29/2008 4:20:17  | Assign Study to User               | operator      | ReviewClient  | DATASYSTEM01 |  |
| 22 | operator   | 12/29/2008 4:19:52  | Session unlocked                   |               | Instrument 2  | DATASYSTEM01 |  |
| 21 | admin      | 12/29/2008 4:19:52  | Logged off                         |               | Instrument 2  | DATASYSTEM01 |  |
| 20 | admin      | 12/29/2008 4:19:41  | Session locked                     |               | Instrument 2  | DATASYSTEM01 |  |
| 19 | admin      | 12/29/2008 4:18:45  | Successfully logged on as Manager  |               | Instrument 2  | DATASYSTEM01 |  |
| 8  | admin      | 12/29/2008 4:10:41  | Successfully logged on             |               | Review Client | DATASYSTEM01 |  |
| 17 | admin      | 12/29/2008 4:10:34  | Failed to log on                   |               | Review Client | DATASYSTEM01 |  |
| 16 | admin      | 12/17/2008 11:21:59 | Successfully logged on             |               | Utility       | DATASYSTEM01 |  |
| 15 | admin      | 12/17/2008 11:21:59 | Changed password                   |               | Utility       | DATASYSTEM01 |  |
| 4  | (built-in) | 12/17/2008 11:21:46 | Updated database schema            |               | Review Client | DATASYSTEM01 |  |
| 13 | (built-in) | 12/17/2008 11:21:46 | Updated database schema            |               | Review Client | DATASYSTEM01 |  |
| 12 | (built-in) | 12/17/2008 11:21:45 | Updated database schema            |               | Review Client | DATASYSTEM01 |  |

Figure 20 Database log book

With this database log book and the current list of authorized users and their permissions, the application can be checked for its security status for the full record retention time.

In an audit situation, a user is now able to proof the ongoing secure status of the data plus the short periods of insecurity when a user with administrative capabilities was logged on to the system. As an example, one user had logged on to the system and had access to sensitive activities like archiving/deleting data. In a review situation, the responsible operator could prove that, except from this time line, the full application was secure by:

- showing the list of current permission rights in the user administration screen of ChemStore C/S.
- querying the database log book session **Reason for entry** for **Permission right** changed.

This combination of current status documentation and a query for backwards changes reveal all user rights and changes for the entire database lifetime.

The documentation of the data acquisition is stored in the instrument and sequence log book as well as in the run-specific run log books.

| 💷 Opened Logbook | File SIMTEST.log                             |                   |      |
|------------------|----------------------------------------------|-------------------|------|
| Sequence         | SIMTEST.S completed                          | 10:47:18 01/02/09 | *    |
| ChemStore        | Data spooled to 'OQtrace'                    | 10:47:17 01/02/09 |      |
| Method           | Method completed                             | 10:47:17 01/02/09 |      |
| Method           | Saving Method DADSIM.M                       | 10:47:12 01/02/09 |      |
| ChemStore        | No error                                     | 10:47:12 01/02/09 |      |
| ChemStore        | Changing permissions of 'C:\Chem32\Chemstor\ | 10:47:12 01/02/09 |      |
| CP Macro         | Analyzing rawdata NV0501.D                   | 10:47:09 01/02/09 |      |
| Method           | Saving Method DADSIM.M                       | 10:47:06 01/02/09 |      |
| Method           | Method started: line# 5 blank run inj# 1     | 10:47:06 01/02/09 |      |
| ChemStore        | Data spooled to 'OQtrace'                    | 10:47:05 01/02/09 |      |
| Method           | Method completed                             | 10:47:05 01/02/09 |      |
| Method           | Saving Method DADSIM.M                       | 10:47:01 01/02/09 |      |
| ChemStore        | No error                                     | 10:47:00 01/02/09 |      |
| ChemStore        | Changing permissions of 'C:\Chem32\Chemstor\ | 10:47:00 01/02/09 |      |
| CP Macro         | Analyzing rawdata NV0401.D                   | 10:46:57 01/02/09 |      |
| Method           | Saving Method DADSIM.M                       | 10:46:55 01/02/09 |      |
| Method           | Method started: line# 4 blank run inj# 1     | 10:46:54 01/02/09 |      |
| •                |                                              |                   | ان ۱ |

Figure 21 Instrument and Sequence Log book

## **Automated Data Versioning**

Daily work quite often requires more than one analysis copy of results. The FDA rules require storing all reanalysis data as versions together with the original raw data and results. The implementation in Security Pack first needs to uniquely identify the initial run version in the database. To define the initial run version, it uses a combination of injection time in local time using the local time zone settings of the computer operation system and the unique injection ID. Following this definition, all reprocessing copies or reanalyzed versions of the initial run are linked together, offering a complete history of final results with all intermediate steps and results. This versioning is user independent, computer generated and documented in the audit trail.

To ensure the full versioning, the ChemStation also must

- identify each new result
- automatically send the new result data to the database whenever a new result is created

| Organize 🔻 🏢 Views 🔻 📥 Print 🔞 B | um | _              | _                 | _                           | _    |
|----------------------------------|----|----------------|-------------------|-----------------------------|------|
| vorite Links                     |    | Name           | Date modified     | Туре                        | Size |
| P                                |    | ACQ.M          | 1/2/2009 10:58 AM | File Folder                 |      |
| Documents                        |    | DA.M           | 1/2/2009 10:58 AM | File Folder                 |      |
| Pictures                         |    | ACQRES.REG     | 1/2/2009 10:58 AM | <b>Registration Entries</b> | 2 KB |
| Music                            |    | CHROM.REG      | 1/2/2009 10:58 AM | <b>Registration Entries</b> | 6 KB |
| More »                           |    | CHROMREG.REG   | 1/2/2009 10:58 AM | <b>Registration Entries</b> | 6 KB |
| ders                             | ×  | dad1A.ch       | 1/2/2009 10:58 AM | CH File                     | 7 KB |
| Chamatas                         |    | LCDIAG.REG     | 1/2/2009 10:58 AM | <b>Registration Entries</b> | 2 KB |
| Chemistor                        | _  | RUN.LOG        | 1/2/2009 10:58 AM | Text Document               | 3 KB |
| 5300                             |    | SAMPLE.MAC     | 1/2/2009 10:58 AM | MAC File                    | 1 KB |
| M4420J9                          |    | SAMPLE.MAC.bak | 1/2/2009 10:58 AM | BAK File                    | 1 KB |
| 100-0201.D                       |    | SEC_SAVE.REG   | 1/2/2009 10:58 AM | Registration Entries        | 3 KB |
| DAM                              |    | sec_Trac.txt   | 1/2/2009 10:58 AM | Text Document               | 1 KB |
| DEFAILT D                        |    |                |                   |                             |      |

Figure 22 New files for Full Audit trail in the Raw Data Subdirectory

Security Pack therefore stores the numeric results in a registry file sec\_Save.reg. The registry file is stored with the data. Each new result version has a different registry file. Prior to creating a new result version, the system compares the current results with the data stored in the registry file. As soon as it detects a deviation, a new result version is stored in the database. For a full traceability of the modified results, the difference between the result versions are documented in a text file sec\_Trac.txt stored in the \*.d subdirectory of the raw data. The storage management of the database minimizes the file size by limiting the result storage to the delta values.

### **Documentation of Versioning**

In addition, the FDA regulations require a documentation of the person performing the changes as well as a time-stamp of the reprocessing. This information is automatically transferred with the new entry in the database; the change person ID is obtained from the log-in and is documented with the person's display name. The time stamp is automatically generated from the time setting of the PC (for the standalone version) or the server (for the client/server version).

### **Retrieval of Result Versions in ChemStore C/S Database**

When you set up a query for data retrieval in the ChemStore C/S database, you can choose to retrieve either all versions of the run or only the latest version. When all versions of the run are displayed, the **Audit** column of the **Run** List shows the version number of the run: **1** is the oldest version, **2** the next oldest; the run marked with + is the latest version. If only the latest version of the run is displayed, a star "\*" in the **Audit** column of the run list denotes that multiple versions of the run exist in the database.

| Run | Mark run for | Sample name | Audit     | Status             |
|-----|--------------|-------------|-----------|--------------------|
|     |              |             |           | 1st level approved |
| 2   |              | calib1      | 1 <a></a> | Approval Pending   |
| 3   |              | calib2      | + <a></a> | 1st level approved |
| 4   |              | calib2      | 2         | Approval Pending   |
| 5   |              | calib2      | 1 <a></a> | Approval Pending   |
| 6   |              | calib3      | +         | Approval Pending   |
| 7   |              | calib3      | 2 <a></a> | 1st level approved |
| 8   |              | calib3      | 1 <a></a> | Approval Pending   |

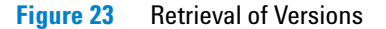

Automated Data Versioning

Security Pack does not allow to delete non-archived data. To delete data, the user must first be granted the privilege to archive and delete data. In case of a standalone system, the user can archive and delete data by copying and archiving the complete \*.mdb file and creating a new \*.mdb copy through the ChemStore utility.

For more details on managing standalone MS Access databases, please refer to the "ChemStore C/S concepts guide", Section "Backing up your local access database".

Data can only be deleted in the Client/Server Oracle based ChemStore C/S product and must have been archived prior to deleting from the database.

The entire data transfer is documented in the database log book and the audit trail. The database log book denotes the transfer initialization, the audit trail documents the completion of the transfer, including the processing time-stamp.

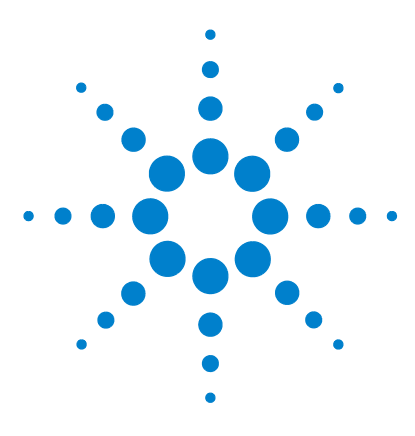

4

Agilent ChemStation Security Pack for AD, GC, LC, CE, LC-MSD, and CE-MSD User's Guide

## Access Level and Batch Review Interface Changes

Changes to ChemStation Operator Level 54 Changes to Batch Mode 56

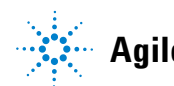

## **Changes to ChemStation Operator Level**

In order to limit operators' data access and to track modifications, the Security Pack modifies the ChemStation operator mode significantly for the data review privileges. The standalone ChemStation mode does not allow the operator to perform any interactive reanalysis activities because these activities can't be traced. The Security Pack modifies the data analysis tasks to

- store all individual run modifications with the run.
- store all method versions with their current settings in the database.

### NOTE

To access these features, the batch mode of the Data Analysis view must be used.

In the batch mode, the ChemStation operator is allowed to apply manual integration events. He is also allowed to open the integration user interface to change and save the global integration settings of the method.

Table 2 Shows the modifications to ChemStation operator level compared with the user rights of a standard ChemStation operator.

| User Task                             | ChemStation Security Pack<br>Operator | Standard ChemStation<br>Operator |
|---------------------------------------|---------------------------------------|----------------------------------|
| Save acquisition method               | No                                    | No                               |
| Save data analysis method             | Yes                                   | No                               |
| Load/Save sequence                    | Yes                                   | Yes                              |
| Modify acquisition parameter          | Yes                                   | Yes                              |
| Reintegrate automatically             | Yes                                   | No                               |
| Reintegrate manually                  | Yes, only in batch review             | No                               |
| Change integration events             | Yes, only in batch review             | No                               |
| Recalibrate overview and peak summing | Yes                                   | No                               |

 Table 2
 Modifications to ChemStation operator level

| User Task                                     | ChemStation Security Pack<br>Operator | Standard ChemStation<br>Operator |
|-----------------------------------------------|---------------------------------------|----------------------------------|
| Recalibrate other                             | No                                    | No                               |
| Apply method to data and print report         | Yes                                   | Yes                              |
| User-independent automated result versioning  | Yes                                   | n/a                              |
| Access to tasks with manual result versioning | No                                    | No                               |

#### Table 2 Modifications to ChemStation operator level (continued)

### NOTE

Due to the extended method modification permissions for ChemStation Security Pack operators it is recommended to store validated master methods along with an example chromatogram in a specific study in the ChemStore database.

Protection of validated master methods on the file system can be achieved by setting the read-only flag on the chem32\x\methods folder and all subfolders.

## **Changes to Batch Mode**

When re-integrating a chromatogram in the standard ChemStation, the peak results table is updated at the same time as the display of the baseline, retention time and compound name in the chromatogram. The ChemStation Plus Security Pack operates differently.

The Security Pack splits the re-analysis task in two steps. The first one allows to perform a graphical review of a set of runs (step through runs) and to work with manual integration events for each compound in a run without generating new results.

The second step is the result calculation including an automated data versioning. The result calculation can either be initialized with a separate

button in or by clicking run by run or automatically stepping through the full list of runs.

The  $\fbox$  button is added to the batch toolbar. Calculating a new result will start the comparison with the last results in the sec\_save.reg file and in case of a difference, transfer the data to the database. This mechanism allows constructing the baseline for multiple peaks without transferring data with every change.

In batch processing the new baseline is stored with the signal and hence individual to the signal, while in the interactive data analysis it is stored with the method. The signal is added to the raw data file and it might be stored in ChemStore C/S as part of the raw data file. In the case of manual integration in the interactive data analysis, the manual integration events are stored in an extended method file.

In the security mode of the ChemStation plus, all changes are saved automatically with the chromatogram. In case a user wants to disregard the manual integration events prior to calculating the new result, he has to reapply the "last-saved settings" by executing the integrate command from the integration menu.

The transfer of the results to the database is performed after a valid comment is given by selecting one of the predefined comments with a check mark or by typing an individual comment in the text field. The free comment must have at least 5 characters, if no predefined comment has been check marked. If the batch was loaded from a disk, all runs are calculated and transferred when leaving the batch processing mode. Also, in case the user prints a report of a selected run or creates integration results, the data will be transferred immediately.

The data files and the method used by the batch review are loaded into a write-only directory, preventing operators to make unauthorized copies of those files. This directory stores under the "data" directory of the ChemStation session and is named *Chemstor*. Example for this directory: C:\ chem32\1\data\Chemstor

If configured to delete raw data, the files are deleted as soon as the user leaves the batch processing mode or loads a new batch.

For reasons of security, it isn't possible to load a signal as long as the batch mode is active. Therefore the **Load Signal** option in the **File** menu and the ChemStation explorer are disabled. However, the ChemStation software allows overlaying multiple chromatograms of selected runs within the loaded batch. Re-integration and result generation are not possible, as standard reports cannot be generated across multiple runs.

### 4 Access Level and Batch Review Interface Changes

**Changes to ChemStation Operator Level** 

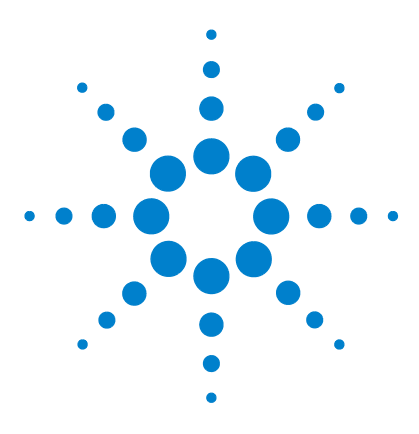

Agilent ChemStation Security Pack for AD, GC, LC, CE, LC-MSD, and CE-MSD User's Guide

## Data Reanalysis

5

Transferring Data from ChemStore to Batch Review of ChemStation 60 Transferring Data to ChemStation from the Run Information Interface of ChemStore 65 Integration 69 Recalibration 72

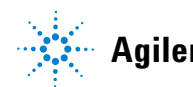

### 5 Data Reanalysis

**Transferring Data from ChemStore to Batch Review of ChemStation** 

## Transferring Data from ChemStore to Batch Review of ChemStation

The default setup of Security Pack deletes the raw data from the local PCs after the transfer to the database. In order to re-analyze this data, raw data must be transferred back to the local ChemStation PC. The application transfers the data from the database to the ChemStation batch review. Batch review is a mode of data analysis that allows you to do a first-pass review of a batch of samples quickly and easily. You can manually modify the chromatograms and save the modifications for later use. You can also print reports of the batch results.

**NOTE** The setup of runs for reprocessing is a ChemStore C/S user privilege that must be granted.

Transfer of data from ChemStore C/S to the ChemStation takes place in two stages. First you set up a batch in ChemStore C/S, and then you load the batch in the ChemStation.

**NOTE** During data transfer from the database to the local hard disk, the application performs a checksum re-calculation. It checks if the hash values are identical. Any mismatch is reported as an error with the message: "Hash values are different."

### Setting up a Batch

You can review data and mark it for transfer to the ChemStation in any of the **Sample** layouts or in **Compound** graphics layout. For more details on the batch transfer, see *Agilent ChemStore C/S Concepts Guide*.

- 1 In the ChemStore C/S review client, select a run from the **Run List (Sample** layouts) or the **Summary Results Table (Compound** graphics layout).
- 2 Check the Batch box at the bottom of the table. You can also select Review > Mark Run For > Batch Processing or Batch Processing from the Run List popup menu (right mouse button) to mark a run. To mark all runs for batch processing, select Review > Mark Run For > All For Batch Processing, or All For

**Transferring Data from ChemStore to Batch Review of ChemStation** 

Batch Processing from the Run List popup menu (right mouse button). To remove the batch processing marks from all runs, select Review > Mark Run For > None For Batch Processing or None For Batch Processing from the Run List popup menu.

3 After marking the run(s), select or **Review > Create Batch**. The **Create new batch** dialog box appears.

| 24/2000 5:43:57 AM                                                                                                    | LINDELIENAN                              | Lange and the second second se |                                                                                                  |                                                                                                    |                                                                   |                                                                                                    |                                                                                                    |
|----------------------------------------------------------------------------------------------------|------------------------------------------|----------------------------------------------------------------------------------------------------|--------------------------------------------------------------------------------------------------|----------------------------------------------------------------------------------------------------|-------------------------------------------------------------------|----------------------------------------------------------------------------------------------------|----------------------------------------------------------------------------------------------------|
|                                                                                                    | LINILREM M                               | 12/7/2005 3:25:25                                                                                                    | Rev. B.01.03 [204]                                                                               |                                                                                                    | calib1                                                            | 8/24/2000 12:17:33 AM                                                                                                    |                                                                                                    |
| 24/2000 5:53:12 AM                                                                                                    | LINICHEM.M                               | 12/7/2005 3:25:25                                                                                                    | Rev. B.01.03 [204]                                                                               |                                                                                                    | calib2                                                            | 8/24/2000 1:47:50 AM                                                                                                    |                                                                                                    |
| 24/2000 6:02:28 AM                                                                                                    | LINICHEM.M                               | 12/7/2005 3:25:25                                                                                                    | Rev. B.01.03 [204]                                                                               | -                                                                                                    | calib3                                                            | 8/24/2000 3:18:21 AM                                                                                                    |                                                                                                    |
| 24/2000 6:11:44 AM                                                                                                    | LINICHEM.M                               | 12/7/2005 3:25:25                                                                                                    | Rev. B.01.03 [204]                                                                               | >                                                                                                    |                                                                   |                                                                                                    |                                                                                                    |
|                                                                                                    |                                          |                                                                                                    |                                                                                                  |                                                                                                    |                                                                   |                                                                                                    |                                                                                                    |
|                                                                                                    |                                          |                                                                                                    |                                                                                                  |                                                                                                    |                                                                   |                                                                                                    |                                                                                                    |
|                                                                                                    |                                          |                                                                                                    |                                                                                                  | >>                                                                                                    |                                                                   |                                                                                                    |                                                                                                    |
|                                                                                                    |                                          |                                                                                                    |                                                                                                  |                                                                                                    |                                                                   |                                                                                                    |                                                                                                    |
|                                                                                                    |                                          |                                                                                                    |                                                                                                  | <<                                                                                                    |                                                                   |                                                                                                    |                                                                                                    |
|                                                                                                    |                                          |                                                                                                    |                                                                                                  | _                                                                                                    |                                                                   |                                                                                                    |                                                                                                    |
|                                                                                                    |                                          |                                                                                                    |                                                                                                  |                                                                                                    | •                                                                 | •                                                                                                    |                                                                                                    |
|                                                                                                    |                                          |                                                                                                    |                                                                                                  | r                                                                                                    | Used method                                                       |                                                                                                    |                                                                                                    |
|                                                                                                    |                                          |                                                                                                    |                                                                                                  |                                                                                                    | C None                                                            |                                                                                                    |                                                                                                    |
|                                                                                                    |                                          |                                                                                                    |                                                                                                  |                                                                                                    | • Method                                                          |                                                                                                    |                                                                                                    |
|                                                                                                    |                                          |                                                                                                    | •                                                                                                |                                                                                                    | LINICHEM.M 1/                                                     | /2/2009 11:06:32 AM                                                                                                    | •                                                                                                    |
|                                                                                                    |                                          |                                                                                                    |                                                                                                  | L                                                                                                    | - User / Operator -                                               |                                                                                                    |                                                                                                    |
| - Phase Constant of Constant of Constant o |                                          |                                                                                                    | 100                                                                                              |                                                                                                    | All upper a                                                       |                                                                                                    |                                                                                                    |
| alloration runs                                                                                                    |                                          |                                                                                                    | ^                                                                                                |                                                                                                    | C Hoor                                                            |                                                                                                    |                                                                                                    |
|                                                                                                    |                                          |                                                                                                    |                                                                                                  |                                                                                                    |                                                                   |                                                                                                    | _                                                                                                    |
|                                                                                                    |                                          |                                                                                                    | -                                                                                                |                                                                                                    | Administrator                                                     |                                                                                                    | w                                                                                                    |
|                                                                                                    | 24/2000 6:11:44 AM<br>24/2000 6:11:44 AM | 24/2000 6:11:44 AM LINICHEM.M<br>24/2000 6:11:44 AM LINICHEM.M                                                                                                    | 44/2000 6:02:28 AM UNICHEM.M 12/7/2005 3:25:25<br>44/2000 6:11:44 AM UNICHEM.M 12/7/2005 3:25:25 | 44/2000 5:02:28 AM LINICHEM.M 12/7/2005 3:25:29 Hev. B.01.03 [204]<br>44/2000 6:11:44 AM LINICHEM.M 12/7/2005 3:25:25 Rev. B.01.03 [204] | 44/2000 6:02:22 AM UNICHEMM 12/77/2005 3:25:25 Rev. B:01.03 [204] | 44/2000 6:01:28 AM UNICHEM.M 12/7/2005 3:25:25 [Hev. B.01.03 [204]<br>24/2000 6:11:44 AM UINICHEM.M 12/7/2005 3:25:25 [Rev. B.01.03 [204]<br>< | 44/2000 6:02:28 AM UNICHEM.M 12/7/2005 3:25:25 Rev. B.01.03 [204]<br>24/2000 6:11:44 AM UINICHEM.M 12/7/2005 3:25:25 Rev. B.01.03 [204]<br>≤<br>S<br>Calib3 B224/2000 3:18:21 AM<br>Calib3 B224/2000 3:18:21 AM<br>Calib3 B22 |

Figure 24 Create new batch Dialog Box

- 4 Select the name of the run you wish to be included in the batch in the left panel and choose the forward arrow. To remove a run from the batch, select its name in the right panel and choose the back arrow.
- 5 Choose the Method option in the Used method group and select a method from the list to be saved with the batch. To specify that no method is saved, choose the None option in the Used method group; the ChemStation operator must then use a suitable method for processing.
- 6 Choose the **All users** option to ensure that all users of ChemStore get notification of a pending batch. To ensure that a single user gets

### 5 Data Reanalysis

Transferring Data from ChemStore to Batch Review of ChemStation

notification of a pending batch, choose the **User** option and choose the down arrow to select the user's name from the list.

7 Type a comment in the **Comment** field to add information about the batch. Choose the **Submit batch** button to prepare the batch for access by the ChemStation.

### **Loading a Batch**

Batches created in ChemStore C/S can be loaded into the ChemStation for reprocessing or other handling.

### Loading a Batch from ChemStore C/S

1 Select Batch > Load Batch > ChemStore. The 'Load Batch from ChemStore database' dialog box appears where you can select a batch submitted from ChemStore by clicking to the left of the line, where the cursor changes to a black arrow.

| creation rime     | Creator         | Comment                        |
|-------------------|-----------------|--------------------------------|
| 1/2/2009 12:00:04 | P Administrator | 1st review of calibration runs |
| 1/2/2009 12:00:23 | P Administrator | 1st review of sample runs      |
|                   |                 |                                |

**Figure 25** Load Batch Dialog Box

**2** Choose the **Load Batch** button to start loading the runs from ChemStore C/S into the **Batch Review** of the ChemStation.

If the **Files for batch missing** dialog box is displayed, listing the files that can not be found in their original locations, copy or move the files back to their original locations, then choose **Continue** to load the complete batch, or choose **Continue to load only those files that have been found in their original locations**, or choose **Abort** to abort the loading of all files.

### NOTE

All raw data files that have been analyzed will be deleted from the local disk after closing the batch window. In order to reprocess data that is transferred to the database, these data has to be sent from ChemStore C/S to the ChemStation.

### Loading a Batch from Disk

Batches can also be loaded from the local hard disk in case the user decided to disable the **delete raw data after transfer** button in the ChemStore study set-up (intending to keep the raw data on the local hard disk until first pass review has been completed).

### NOTE

Agilent recommends to keep the ChemStore study functionality **delete raw data after transfer** enabled. Otherwise data management and data integrity gets more complicated by having identical analytical data in two locations.

5

### 5 Data Reanalysis

Transferring Data from ChemStore to Batch Review of ChemStation

1 Select Batch > Load Batch > Disk. The Load Batch dialog box appears.

| File <u>n</u> ame: |   | <u>F</u> olders: | ОК        |
|--------------------|---|------------------|-----------|
| .в                 |   | c:\\2\data\demo  |           |
| BATCH.B            | A | 🗁 DATA           | Cancel    |
|                    |   | 🗁 Demo           |           |
|                    |   | C 005-0101.D     |           |
|                    |   | C 005-0102.D     |           |
|                    |   | C 005-0103.D     |           |
|                    | ~ | C 005-0104.D     | *         |
| ist files of type: |   | Dri <u>v</u> es: |           |
| Batch(* B)         |   | C: Programs      | - Network |

Figure 26 Load batch from disk Dialog Box

- 2 Select the batch you want to load from the list by clicking on the name in the **File name** list box.
- 3 Click OK.

# Transferring Data to ChemStation from the Run Information Interface of ChemStore

You can also choose to reload any or all files saved with a run or a complete sequence interactively from the **Run information** dialog box.

## **Reloading a run**

- 1 Select a run from the **Run List**.
- 2 Select **I**. The **Run information** dialog box appears.

| mjoodon                                                                                               |                                                               |            | 2244                       |              |
|----------------------------------------------------------------------------------------------------|---------------------------------------------------------------|------------|----------------------------|--------------|
| Туре:                                                                                                 | Normal                                                        | Operator:  | Instrument                 | Operator     |
| Time:                                                                                                 | 12/29/2008 16:34:43                                           | Volume:    | 0.0                        | Unit: 📕      |
| Processing                                                                                            |                                                               |            |                            |              |
| Time:                                                                                                 | 12/29/2008 16:36:01                                           | Operator:  | operator                   |              |
| Raw data                                                                                              | 54.0                                                          |            |                            |              |
| Original path:                                                                                        | C:\CHEM32\2\DATA\SI                                           | 4TEST 2008 | 3-12-29 16-34              | -29\NV0101.E |
| Time:                                                                                                 | 12/29/2008 16:36:01                                           |            | Rel                        | oad raw data |
| Processing Metho                                                                                      | J                                                             |            |                            |              |
| Original path:                                                                                        | C:\CHEM32\2\DATA\SI                                           | 4TEST 2008 | 3-12-29 16-34              | -29\DADSIM.M |
| Comment:                                                                                              |                                                               |            |                            |              |
| Time:                                                                                                 | 12/16/2008 13:29:04                                           | -          |                            |              |
| Quantification type:                                                                                  | Area Pct                                                      | 1          | Re                         | load method  |
| D                                                                                                    | Test for                                                      |            |                            |              |
| <ul> <li>Processing Seque</li> </ul>                                                                  | nce                                                           |            |                            |              |
| <ul> <li>Processing Seque</li> <li>Original path:</li> </ul>                                          | nce<br>C:\Chem32\2\DATA\SIM                                   | TEST 2008  | -12-29 16-34               | 29\SIMTEST.S |
| - Processing Seque<br>Original path:<br>Comment:                                                      | nce<br>C:\Chem32\2\DATA\SIM                                   | TEST 2008  | -12-29 16-34               | 29\SIMTEST.S |
| Processing Seque<br>Original path:<br>Comment:<br>Time:                                               | nce<br>C:\Chem32\2\DATA\SIM<br>12/29/2008 16:34:30            | TEST 2008  | -12-29 16-34               | 29\SIMTEST.S |
| - Processing Seque<br>Original path:<br>Comment:<br>Time:<br>Repetition number:                       | IC:\Chem32\2\DATA\SIM                                         | TEST 2008  | - <b>12-29 16-34</b><br>Re | 29\SIMTEST.S |
| Processing Seque<br>Original path:<br>Comment:<br>Time:<br>Repetition number:                         | Ince<br>C:\Chem32\2\DATA\SIM<br>12/29/2008 16:34:30<br>1<br>1 | TEST 2008  | - <b>12-29 16-34</b><br>Βε | 29\SIMTEST.S |
| Processing Seque<br>Original path:<br>Comment:<br>Time:<br>Repetition number:<br>Line:                | Ince<br>C:\Chem32\2\DATA\SIM<br>12/29/2008 16:34:30<br>1<br>1 | TEST 2008  | - <b>12-29 16-34</b><br>Re | 29\SIMTEST.S |
| Processing Seque<br>Original path:<br>Comment:<br>Time:<br>Repetition number:<br>Line:<br>Audit trail | Ince Ince Ince Ince Ince Ince Ince Ince                       | ITEST 2008 | -12-29 16-34<br>Re         | 29\SIMTEST.S |

**Figure 27** Run information Dialog Box

### 5 Data Reanalysis

Transferring Data from ChemStore to Batch Review of ChemStation

**3** Click the **Reload raw data** button. A dialog box appears.

| Destination path:      |                   |        |
|------------------------|-------------------|--------|
| C:\CHEM32\2\DATA\SIMTE | ST 2008-12-29 16- | 34-29\ |
|                        |                   | Browse |
|                        | 1                 |        |

Figure 28 Reload Raw Data file Dialog Box

- 4 Enter a path.
- 5 Click **OK**.

## **Reloading a Sequence**

- Execute a query based on all versions and select a version 1 run from the Run List. (Higher result versions may not have the sequence context any longer due to batch or single run reprocessing of some sequence runs).
- 2 Select **1** . The **Run information** dialog box appears.
- **3** Choose the **Reload all files...** button. Dependant on the age of the acquired sequence, the look of the reload dialog differs. Figure 29 shows the data reload dialog for sequences acquired with ChemStation B.02.01 SR1 or higher. For sequences acquired with earlier versions of ChemStation the raw data and method path are not fixed and need to be adjusted manually.

### NOTE

For ChemStation B.02.01 SR1 and higher: The sequence reload destination should be part of the ChemStation data path preferences. If not, the reloaded data is not visible in the ChemStation explorer. Adding the path to the ChemStation path preferences needs to be considered, then.

| Raw data             |                       |                               |  |
|----------------------|-----------------------|-------------------------------|--|
| Original full path:  | C:\CHEM32\2\DATA\SIM  | TEST 2008-12-29 16-34-29\     |  |
| <u>D</u> ata path:   | as sequence path      |                               |  |
| Method               |                       |                               |  |
| Original full path:  | C:\CHEM32\2\DATA\SIM  | TEST 2008-12-29 16-34-29\     |  |
| <u>M</u> ethod path: | as sequence path      |                               |  |
| Sequence             |                       |                               |  |
| Original full path:  | C:\Chem32\2\DATA\SIM1 | FEST 2008-12-29 16-34-29\     |  |
| Container path:      | C:\Chem32\2\DATA\     | ▼ SIMTEST 2008-12-29 16-34-29 |  |

Figure 29 Sequence reload destination selection

5

Transferring Data from ChemStore to Batch Review of ChemStation

Step 4 to 7 apply to pre-B.02.01 ChemStation data only:

- 4 If the sequence file exists at the destination path you can choose to overwrite the existing sequence or not. It is recommended to overwrite the existing sequence, thus ensuring the same sequence parameters.
- 5 The destination path for the raw data should be empty, since the reload function does not allow to overwrite existing data. The original full path can be copied by using the Ctrl+C and Ctrl+V short keys.
- 6 Click **OK**.
- 7 If the **Overwrite existing method files** dialog box appears, check the **Overwrite** boxes for the you wish to overwrite with method from the database and click **OK**.
- 8 When the task is complete, a **Summary** appears.

| Туре     | Path                                         | File name | Status     |
|----------|----------------------------------------------|-----------|------------|
| Sequence | C:\Chem32\2\DATA\SIMTEST 2008-12-29 16-34-28 | SIMTEST.S | reloaded   |
| Raw data | C:\Chem32\2\DATA\SIMTEST 2008-12-29 16-34-28 | NV0101.D  | reloaded   |
| Raw data | C:\Chem32\2\DATA\SIMTEST 2008-12-29 16-34-28 | NV0201.D  | reloaded   |
| Raw data | C:\Chem32\2\DATA\SIMTEST 2008-12-29 16-34-28 | NV0301.D  | reloaded   |
| Raw data | C:\Chem32\2\DATA\SIMTEST 2008-12-29 16-34-28 | NV0401.D  | reloaded   |
| Raw data | C:\Chem32\2\DATA\SIMTEST 2008-12-29 16-34-28 | NV0501.D  | reloaded   |
| Method   | C:\Chem32\2\DATA\SIMTEST 2008-12-29 16-34-28 | DADSIM.M  | reloaded   |
|          |                                              |           |            |
|          |                                              | Print     | Close Help |

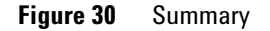

## Integration

This section will focus on the integration using the batch review. For integration using the interactive **Data Analysis** view of the ChemStation, please refer to the *Understanding the ChemStation* manual.

## **Integrating a Signal Automatically**

- 1 Select Batch > Load Batch > ChemStore. The Load Batch from ChemStore database dialog box appears. (See Figure 25 on page 62)
- 2 Select the button Load Batch... mind the comment.
- **3** The batch review task starts with the application of a method to a run. The method usually is transferred along with the batch from the ChemStore C/S database. If the batch was submitted without a method, the application will ask you to load a local method.
- 4 Click either the manual integration events 🛛 🗟 🖾 🖄 🖄

| or     | P |  |
|--------|---|--|
| Select | M |  |

**5** Select Integration > Integration Events or

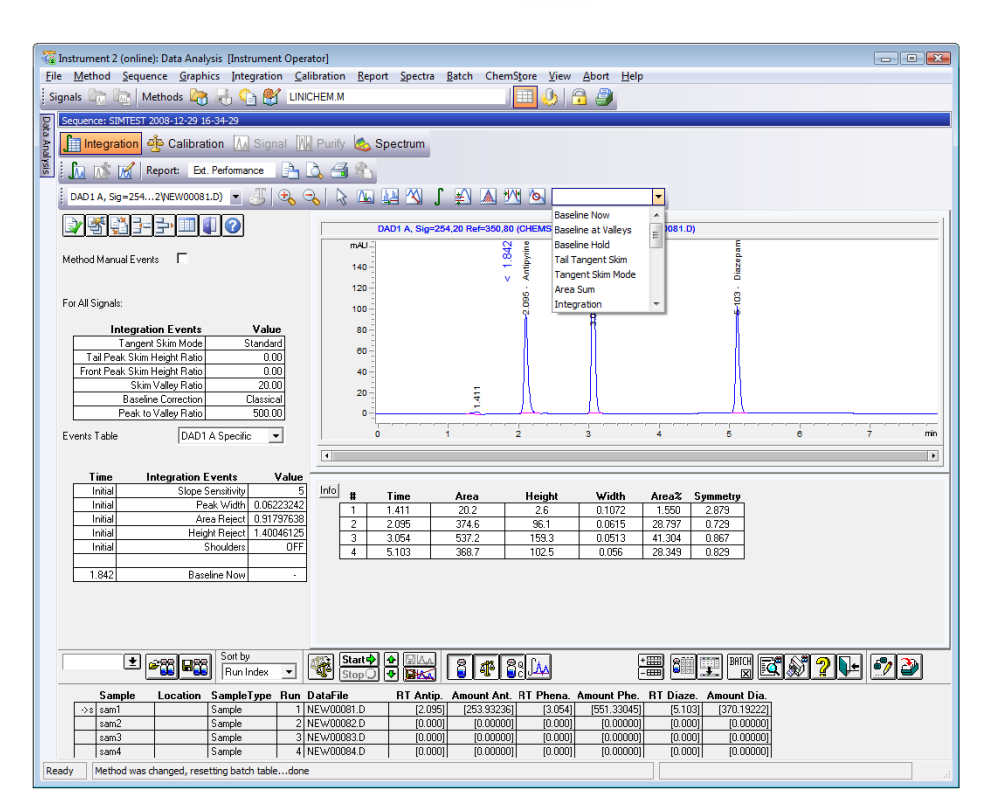

1ch

Figure 31 Integration Events

- **6** Enter the integration events to be used by the integrator.
- 7 If you wish to apply the events to re-integrate a list of samples from the batch, click Start? . The software will step through the runs and re-integrate file after file until the batch is done or the operator stops the automated review.

## **Integrating a Signal Manually**

- **1** Select **Batch > Load Batch > ChemStore**.
- 2 Select the batch to be loaded.
- 3 Select **Integration > Integrate** to integrate the signal using the initial values specified in the integration events table of the current method.
- **4** Select a sub-menu from the **Integration** menu to specify a manual integration action. All functions described below are also accessible from the **Status** toolbar.
  - a Select Draw Baseline to define a baseline.

Click and hold down your mouse button at one end of the baseline. Then, drag your mouse to the other end and release the button.

**b** Select **Negative Peak(s)** to define a baseline for negative peaks.

Click and hold down your mouse button at one end of the baseline. Then, drag your mouse to the other end and release the button.

c Select Tangent Skim to define a tangent.

Click and hold down your mouse button at one end of the tangent. Then, drag your mouse to the other end and release the button.

d Select **Split Peaks** to specify a drop line.

Point to the place along the x-axis where you want the drop line and click your mouse button to integrate the signal.

e Select Delete Peak(s) to draw a box around the peak you want to delete.

Click and hold down your mouse button at one corner of the box. Then, drag your mouse to the opposite corner and release the button.

5 If you are satisfied with the baseline position, continue with the next run or display the integration results. Both actions will trigger spooling of the new results to the database. If you are not satisfied with the baseline position reintegrate the signal. No run version will be spooled until as long as no new results are displayed.

## **Recalibration**

For a recalibration using the **bracketed calculation mode**, you have to reload the sequence and reprocess it in ChemStation's data analysis view. For pre-B.02.01 ChemStation data you need to reprocess the sequence in the ChemStation's method and run control view of an off-line copy.

As an alternative, all brackets can be re-calibrate in batch mode if they are set-up as individual batches. If you do not want to use a **bracketing mode** for calibration, the recalibration can be performed through the batch review.

The batch review allows to recalibrate using an averaged result of all calibration runs or using individual run-based changes.

- 1 Load a batch in the ChemStation.
- 2 If you want to update the calibration table, use the standard calibration tools of the ChemStation.
- 3 After finishing the modifications on the run and/or in the calibration table, click

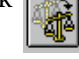

This will update the calibration table using the calibration samples in the batch.

4 To reprocess the data and to get new results with the up-dated calibration table, start the automated step through runs with **Start**.

The square brackets [] around compound results indicate results not generated by the current calibration. The brackets will be removed automatically when a new and different result using the current calibration is generated.
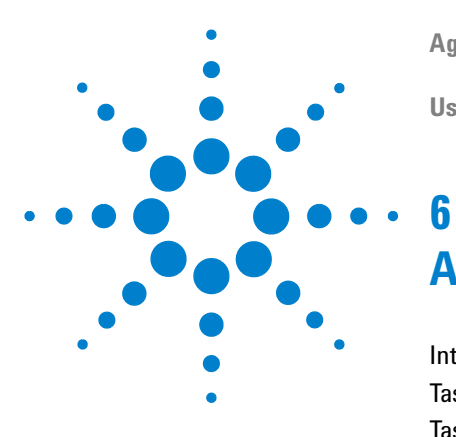

Agilent ChemStation Security Pack for AD, GC, LC, CE, LC-MSD, and CE-MSD User's Guide

## Administrator Tasks and Reference

Introduction 74 Tasks requiring a ChemStore C/S permission 76 Tasks for operating systems administrators 78

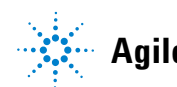

#### 6 Administrator Tasks and Reference Introduction

## Introduction

To keep track of actions that might affect data integrity in a ChemStore C/S system, certain tasks require to be logged on to the computer as a member of the Windows user *Power Users* (Windows XP only) or *Administrators*. Permissions to Chromatographic tasks like data acquisition and data review are administered within ChemStore C/S. Agilent does not recommend to perform routine work like review chromatographic data or acquiring data when logged on as a member of the Windows user *Power Users* (Windows XP only) or *Administrators*. All users that use the ChemStation Plus system must be members of the local Windows user group *users*. Otherwise the global group, they belong to, must be a member of the local group *users*. Within a Windows multi domain environment a trust relationship is not sufficient. Each global domain user group has to be explicitly included in the local Windows group *users*. Table 3 lists common administrative tasks and their respective ChemStation, ChemStore and Windows settings required.

| Administrative task                                                   | Membership in<br>WIndows group<br><i>Administrators</i> required | ChemStore C/S<br>permission required | ChemStation manager<br>access level required |
|-----------------------------------------------------------------------|------------------------------------------------------------------|--------------------------------------|----------------------------------------------|
| Running instruments                                                   | No                                                               | No                                   | No                                           |
| Reanalysis of data                                                    | No                                                               | No                                   | No                                           |
| Modifying ChemStation sequences (Study, custom field values, samples) | No                                                               | No                                   | No                                           |
| Save acquisition method to disk                                       | No                                                               | No                                   | Yes                                          |
| Save data analysis method to disk                                     | No                                                               | No                                   | No                                           |
| Resume database spooler                                               | No                                                               | No                                   | No                                           |
| Deleting spooler jobs                                                 | Yes                                                              | No                                   | No                                           |
| Creating a new ChemStore C/S users                                    | No                                                               | Administer users                     | No                                           |
| Assign user settings to users                                         | No                                                               | Administer user<br>settings          | No                                           |

#### Table 3 Administrative Tasks

| Administrative task                                     | Membership in<br>WIndows group<br><i>Administrators</i> required | ChemStore C/S<br>permission required | ChemStation manager<br>access level required |
|---------------------------------------------------------|------------------------------------------------------------------|--------------------------------------|----------------------------------------------|
| Select database connection                              | Yes                                                              | No                                   | No                                           |
| Data archiving (MS Access DB)                           | Yes                                                              | No                                   | No                                           |
| Data archiving (Oracle DB)                              | No                                                               | Archive / Dearchive<br>runs          | No                                           |
| Creating new database (MS Access only)                  | Yes                                                              | No                                   | No                                           |
| Creating new database from template (MS<br>Access only) | Yes                                                              | Create database                      | No                                           |

#### Table 3 Administrative Tasks (continued)

Tasks requiring a ChemStore C/S permission

## Tasks requiring a ChemStore C/S permission

The *Administer users* permission in the ChemStore C/S user administration is the key privilege in managing user rights and user roles in Security Pack. It allows creating a new user with specific permissions, change the permissions or reset the password for an existing user.

## **Creating a new user**

- **1** Select Administration / Administer Users...
- 2 The Administer Users dialog box appears.

| Jser: admin                     | Create new user                                                                                                    |  |
|---------------------------------|----------------------------------------------------------------------------------------------------|--|
| Deactivate User 🔽               | Change display name                                                                                                    |  |
| 🛛 ear password 🛛                | <u>P</u> rint user profile                                                                                                    |  |
| User permissions:               |                                                                                                    |  |
| ndividual permissions:          | Permissions granted:                                                                                                    |  |
|                                 | Administer custom fields                                                                                                    |  |
| Operator Permissions ->         | Create / Edit advanced filters<br>Create / Edit advanced filters<br>Create / Edit queries<br>Create / Edit queries<br>Create / Edit report templates |  |
| Chemist Permissions ->          | Create batch<br>Data reload configuration                                                                                                    |  |
| Lab Manager Permissions ->      | Define columns / Expression<br>Edit / Save settings                                                                                                  |  |
| Administrator Permissions ->    | Edit custom field values<br>First level approval                                                                                                    |  |
| ChemStation access level:       |                                                                                                    |  |
| C Chem <u>S</u> tation Operator | ChemStation Manager                                                                                                    |  |
|                                 |                                                                                                    |  |

Figure 32 Administer Users Dialog Box

**3** Choose the **Create new user** button. The **Create user** dialog box appears.

| gogin name.   | lamilier       |  |
|---------------|----------------|--|
| Display name: | Anthony Miller |  |

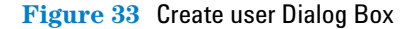

- 4 Enter a Login name and a Display name.
- 5 Click **OK**.
- 6 Select permissions for this user from the **Individual permissions panel** and transfer them to the **Permissions granted panel** by using the forward arrow or grant standard sets of permissions by using the buttons below the **Individual permissions panel**.
- 7 Choose to set this user as a ChemStation Operator or as a ChemStation Manager.
- 8 Click **OK**.

## Modifying an Existing User Profile

- Select Administration > Administer Users. The Administer Users dialog box appears.
- 2 Select the user you want to modify from the **User** list.
- **3** Add or remove permissions.
  - To add permissions, select them from the **Individual permissions panel** and transfer them to the **Permissions granted panel** using the forward arrow.
  - To remove permissions, select them from the **Permissions granted panel** and transfer them back to the **Individual permissions panel** by using the back arrow.
- 4 Choose to set this user as a ChemStation Operator or as a ChemStation.
- 5 Click **OK**.

## Tasks for operating systems administrators

These tasks can only be performed when you log on to Windows as a member of the Windows Operating system user Administrators or if the corresponding application is started in *run as administrator* mode. On Windows XP systems the membership to the *Power Users* group is sufficient. Some tasks additionally require a ChemStore C/S permission.

#### NOTE

When running an application as administrator it is important to close this application when the work is finished.

### **Configuration of the DB Size Security Service**

The size limit for a Microsoft Access database is 1 GByte. Therefore it is highly recommended not to exceed a size of 850 MBytes for the database. This ensures that sufficient space is left in the database to allow further reprocessing of the data already contained in the database.

When a size of 750 Mbytes is reached the software will display a warning message during log-on to notify user, that it is approaching the size limit. As this message is displayed a new Access database should be created using the ChemStore utility. Only a member of the Windows user *Administrators* able to configure the warning limits of the service and create a new Access database and assign the new database connection. For details on how to configure the size security service please refer to the 'ChemStore Concepts Guide'. For details on how to create a new Access database please refer to "Creating New Databases in the Standalone Version" on page 82.

# Assigning a Database Connection on Windows XP operating systems

Only members of the Windows user *Power Users* or *Administrators* can change the database connection. All other users can only log on to the database currently selected. To change the database connection do the following:

- 1 Log-on to Windows as a user that is a member of the Windows user *Power* Users or Administrators
- 2 Select Programs > Agilent ChemStation > ChemStore Review Client from the Windows Start menu.
- 3 At the ChemStore Log On screen press the **Select** button (see Figure 35 on page 81)
- 4 Either select the appropriate database alias from the list or, in the case of a new database, select Browse and point to the new \*.mdb file to create a new database alias in the list. (see Figure 36 on page 81)
- 5 In the 'Set as default' group,
  - a Mark the 'for this session' check box to specify that the selected database is the default for this instrument or application only. Windows users logging on to this instrument or application without *Power User* or *Administ*rator permissions must use the specified database.
  - **b** Mark the '**for all sessions'** check box to specify that the selected database is the default for all instruments and applications on this work station. Windows users logging on to any instrument or application without *Power User* or *Administrator* permissions must use the specified database.
- **6** click **OK** to make the selection active.
- 7 Start up the Review Client and log on with any valid user account
- 8 **Important:** Close down the Review Client and log on as a member of the Windows user group *users*.

# Assigning a Database Connection on Windows Vista operating systems

Only members of the Windows user *Administrators* can change the database connection. All other users can only log on to the database currently selected. To change the database connection do the following:

- 1 Log-on to Windows as a user of any user group
- 2 Browse to All Programs > Agilent ChemStation > ChemStore Review Client from the Windows Start menu.
- 3 Right mouse click the ChemStore Review Client icon and select **Run as** administrator

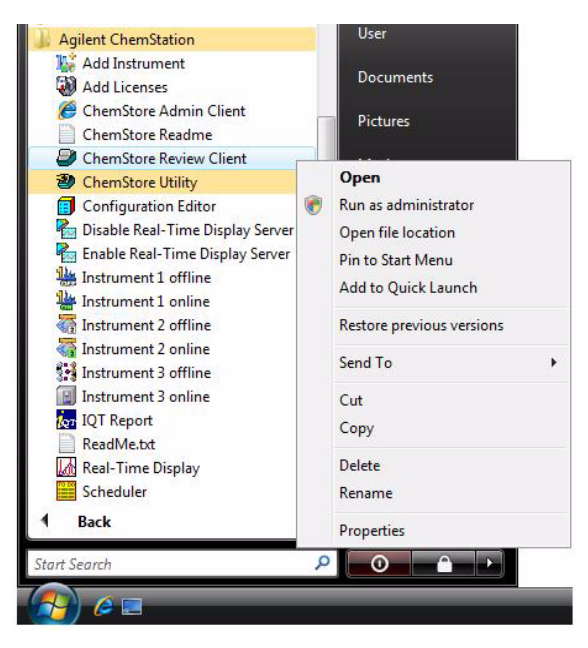

Figure 34 Start ChemStore Review Client as adminstrator

4 At the Windows Vista **User Account Control** panel enter the password of an active Windows administrator account and allow the program **HPCsCl00.exe** to access your computer

#### 5 At the ChemStore Log On screen press the **Select** button

| ChemStore C/S: Lo     | g On           |                  |
|-----------------------|----------------|------------------|
| User<br><u>N</u> ame: | admin          | Log on<br>Cancel |
| Password:             | *****          | Help             |
| Database<br>hpcs      | <u>S</u> elect | Change Pwd       |

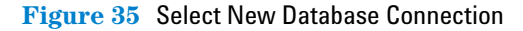

**6** Either select the appropriate database alias from the list or, in the case of a new database, select **Browse** and point to the new **\*.mdb** file to create a new database alias in the list.

| ChemStore C/S: Se     | elect Database                                         | ×                                                                                                  |
|-----------------------|--------------------------------------------------------|----------------------------------------------------------------------------------------------------|
| Alias:<br>Quality Lab | Comment:<br>C:\Chem32\Chemstor\Database\Qualitytab.mdb | QK<br>Cancel<br><u>H</u> elp                                                                       |
|                       |                                                        | Delete         Browse         Set as default         □ for this session         ✓ for all sessions |

Figure 36 Selecting a new database

- 7 In the 'Set as default' group,
  - **a** Mark the **'for this session'** check box to specify that the selected database is the default for this instrument or application only. Windows users logging on to this instrument or application without *Administ* rator permissions must use the specified database.

Tasks for operating systems administrators

- Mark the 'for all sessions' check box to specify that the selected database is the default for all instruments and applications on this work station. Windows users logging on to any instrument or application without *Administrator* permissions must use the specified database.
- 8 click **OK** to make the selection active.
- 9 Start up the Review Client and log on with any valid user account
- **10 Important:** Close down the Review Client to end the program running in administrative mode

## **Creating New Databases in the Standalone Version**

The ChemStore C/S Utility is used to create a new MS Access database in case the previous database has reached its size limit and/or has been archived onto a storage media. On Windows Vista operating systems the ChemStore C/S Utility application needs to be *run as administrator* (see also Figure 34 on page 80). On Windows XP operating systems it can only be used by members of the Windows user *Power Users* or *Administrators*.

To retain user settings, report templates, filters, queries, user interface settings, and customized settings, the last used database can be used as a template for the new database. To import settings from another database, you must log-on the template database as a user with the ChemStore C/S Permission Administer users in the template database.

NOTE

Password settings like minimum password length and account lock out will not be transferred to the new database.

- 1 Log-on to Windows as a user that is a member of the Windows user *Power Users* (XP only) or *Administrators*.
- 2 Select **Programs > Agilent ChemStation > ChemStore Utility** from the Windows Start menu.
- **3** Windows Vista only: Run the **ChemStore Utility** as administrator

4 Select File > Create Access Database. The 'Create a new ChemStore B.04' database dialog box appears.

| Lieate a new Chemotore D.04 database                                                                            |          |
|----------------------------------------------------------------------------------------------------|----------|
| Enter a filename for the ne <del>w</del> ChemStore B.04 database                                                | <b>.</b> |
| C:\Chem32\Chemstor\Database\Qualitylab.mdb                                                                      | Browse   |
| In order to import all user settings and report templates<br>from an existing database, logon to that database. | :        |
|                                                                                                    |          |
|                                                                                                    | Logon    |
|                                                                                                    | Logon    |

Figure 37 Create new MS Access database

- 5 Choose the **Browse** button
- 6 The **Save As** dialog box appears.
- 7 Enter a database name in the File name text box.
- 8 Choose the **Save** button.
- 9 Choose the **Logon** button if you want to import settings from a template database.
- **10** Select the database alias that should be used as a template.
- **11** Type in name and password of a user with administrative privileges.
- 12 Choose the **Create** button.
- 13 You should close the ChemStore C/S Utility once the database creation is successfully finished. If users should use this database now, you need to connect to the new database as outlined in "Assigning a Database Connection on Windows XP operating systems" on page 79 or "Assigning a Database Connection on Windows Vista operating systems" on page 80 respectively.

## **Database Backup in the Standalone Version**

To protect the database from unauthorized manipulation, Windows users that are members of the group *users* only have special write access to the database directory. Therefore they can not copy the database onto a backup or archive media. To backup or archive the standalone database perform the following steps:

- If your operating system is Windows XP, log-on as a user that is a member of the Windows user groups *Power Users* or *Administrators*. On Windows Vista the following operations can be performed while beeing logged on as a Windows *user*. However, an administrator's password is required.
- 2 If the database is to be archived, create a new database as described in the section "Creating New Databases in the Standalone Version" on page 82. To allow a consitent data management the new database name should be unique.
- 3 Copy the database file (\*.mdb) from chem32\chemstor\database to the backup or archive media.
- 4 If the database was archived additionally perform the following steps:
  - a Delete the original database from the hard drive.
  - b Select Programs > Agilent ChemStation > ChemStore Review Client from the Windows Start menu.
  - **c** Windows Vista only: Start the Review Client as administrator (see Figure 34 on page 80)
  - d Select to open the **ChemStore C/S: Select Database** dialog box.
  - e Select the database alias that was archived and click on **Delete** to delete this alias.
  - **f** Choose **Browse** and select the database created in step 2.
  - g Click on **Open**.
  - **h** Enter a database alias and select **OK**.
  - i Select the new database alias and click on **OK**.
  - j Start up the ChemStore C/S review client and close it again.
  - k Log-on as a member of the Windows user group *users*.

Further details about recommended back up procedures can be found in the *Agilent ChemStore C/S Concepts Guide*.

## **Event Log File Backup on Windows XP operating systems**

If you are using Security Pack together with a standalone ChemStore C/S installation, it is mandatory not only to perform a regular back up on the database files containing the analysis data, but also the Windows Event log files, showing that no data was deleted or altered. To store the Windows security log on a backup or archive media do the following:

- 1 Log-on to Windows as a user that is a member of the Windows user group *Administrators*.
- 2 Select Settings > Control Panel > Administrative Tools > Event Viewer from the Windows Start menu.
- **3** Right-click the **Security Log**.
- 4 Select the **Save As** function and type in a file name. Agilent recommends to include the **Event log** as EVT files in the back up to allow for easy usage later on.
- 5 Copy the event log file on the backup or archive media.
- **6** To prevent excessive growth of the event log file, you have the option to clear it. Use this option only after you copied the current event log to an archive media. Select **Log > Clear All Events** to clear the security event log.

Further details about recommended back up procedures can be found in the *Agilent ChemStore C/S Concepts Guide*.

## Event Log File Backup on Windows Vista operating systems

If you are using Security Pack together with a standalone ChemStore C/S installation, it is mandatory not only to perform a regular back up on the database files containing the analysis data, but also the Windows Event log files, showing that no data was deleted or altered. To store the Windows security log on a backup or archive media do the following:

Tasks for operating systems administrators

- 1 Log-on to Windows as a user of any user group
- 2 Select Control Panel > Administrative Tools > Event Viewer from the Windows Start menu.
- 3 Right-click on the **Event Viewer** icon and run it as administrator
- 4 Browse to Event Viewer(local) > Windows logs > Security and right-click the Security Log.
- **5** Select the **Save As** function and type in a file name. Agilent recommends to include the **Event log** as EVTX files in the back up to allow for easy usage later on.
- **6** Copy the event log file on the backup or archive media.
- 7 To prevent excessive growth of the event log file, you have the option to clear it. Use this option only after you copied the current event log to an archive media. Right-click the **Security Log** and select **Clear Log**.

Further details about recommended back up procedures can be found in the *Agilent ChemStore C/S Concepts Guide*.

## Setting Up E-Mail Notification

The following facility is available on Client/Server systems only. It sends an automatic e-mail notification on specific events and needs to be set up by the administrator (or other user with administrator permissions). The events to trigger an automated e-mail notification are:

- locking of an user account due to exceeded number of unsuccessful log-on attempts.
- submitting a batch for review
- clearing a password
- creation of a new user
- permission modification

With the exception of 'notification of batch submission', the e-mail notifications should only be sent to administrators to warn about security violations.

For details about the set-up, please refer to the ChemStore Concepts Guide.

## **Troubleshooting Spooler Problems**

Troubleshooting spooler problems splits into two sections: spooler resume after error correction and troubleshooting of persistent problems. The two associated workflows are illustrated in Figure 39 on page 88 and Figure 40 on page 89, respectively.

For resuming the spooler after error correction (e.g. a lost network connection or server downtime) members of the user groups *Users* can resume the spooler and display the error message. These users have a modified spooler window for resuming the transfer as shown in Figure 18 on page 44. This menu does not offer the option to delete spooler jobs or to pause the spooler.

Only members of the Windows user *Power Users* (XP only) or *Administrators* have full access to the database spooler. The database spooler transfers the data to the database and temporarily stores the data. In case of a server or database problem the spooler pauses and needs to be resumed. To resume the spooler or to evaluate error messages from the database spooler do the following:

- Double-click with the left mouse button on the database spooler icon in the lower right hand corner of the Windows task bar .
- 2 Check the error message by selecting **Show Error** and resolve the problem.

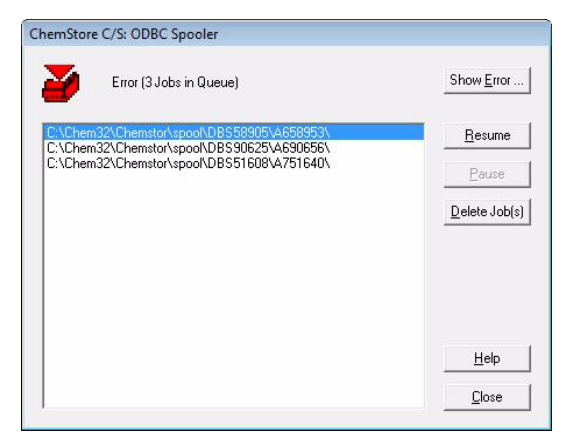

Figure 38 Database spooler window for members of the user groups administrators

**3** Click on **resume** to continue the data transfer to the database after the error was corrected.

If the spooler data is corrupt and refuses to transfer to the database you should follow the workflow illustrated in Figure 40 on page 89.

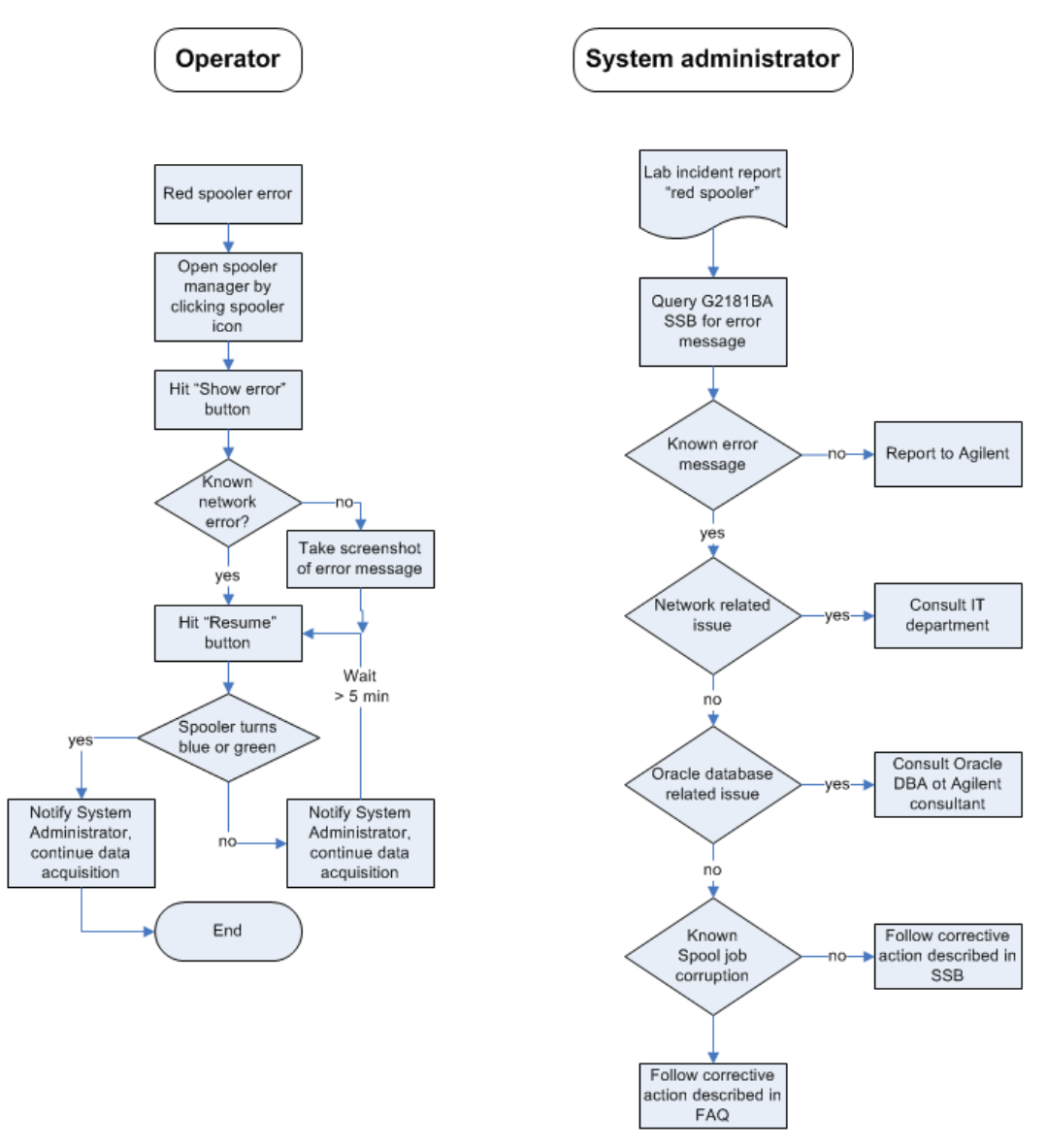

Figure 39 Corrective action workflow in case of a spooler error

Tasks for operating systems administrators

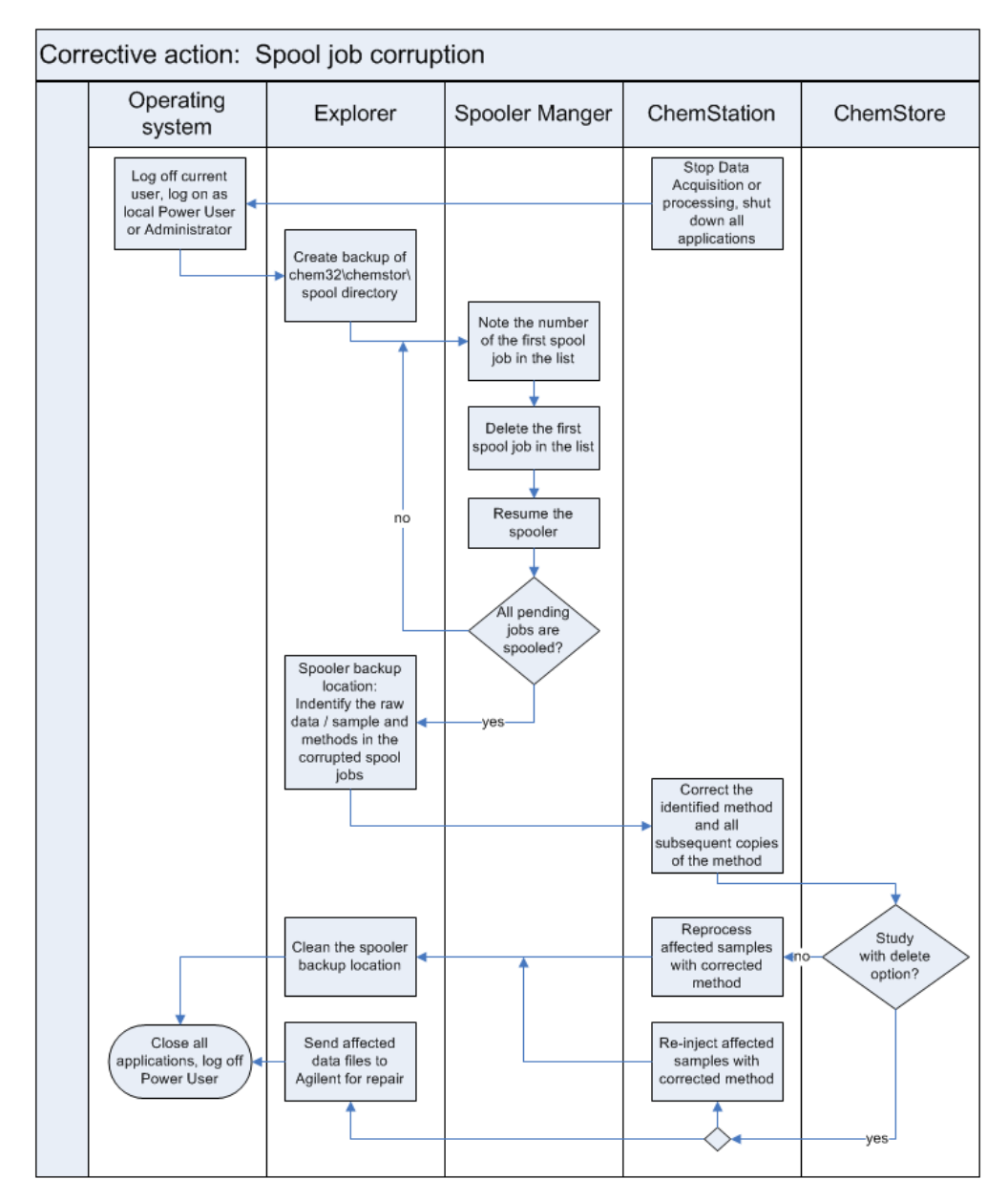

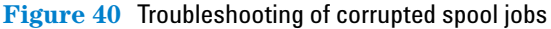

Tasks for operating systems administrators

## **Security Settings**

To prevent deletion or alteration of data by standard users, the access to crucial directories of ChemStation PlusSecurity Pack is imited to members of the Windows user groups *Power Users* (XP only) and *Administrators*. Agilent does not recommend to change the location, permissions or auditing of these directories. **Table 4** shows the required permission settings and **Table 5** shows the required auditing settings for Security Pack. Upon installation these settings will be set correctly.

In addition it is recommended to activate the auditing function on each local database after creation (For details refer to the Windows help). This triggers more specific information to be entered to the security log file.

| Directory                         | Permissions                                                                                                    | Comment                                                                                                    |
|-----------------------------------|----------------------------------------------------------------------------------------------------|----------------------------------------------------------------------------------------------------|
| \chem32\chemstor\<br>database     | Administrators (modify)<br>(full control),<br>Power Users (modify)<br>(full control)<br>Users (write+read<br>permissions)(modify)       | Used to store the local<br>databases. Not required if<br>used with a ChemStore C/S<br>Oracle server database.   |
| \chem32\chemstor\spool            | Administrators (modify)<br>(full control)(),<br>Power Users (modify)<br>(full control)<br>Users (write+read<br>permissions)(modify)()() | Used to store temporary data<br>when transferring data<br>between ChemStation and<br>ChemStore                  |
| \chem32\1\data\chemstor           | Administrators (modify)<br>(full control),<br>Power Users (modify)<br>(full control)<br>Users (full control)(modify)                    | Used to store temporary data<br>when transferring data for a<br>batch re-analysis from<br>ChemStore ChemStation |
| \chem32\chemstor\<br>hputil00.exe | Administrators (full control)<br>Power Users (full control)                                                                             | ChemStore C/S Utility for<br>creation of new databases                                                          |

#### Table 4Directory and file permissions

| Directory                 | Events to Audit                                      | Comment                                                                                                    |
|---------------------------|------------------------------------------------------|----------------------------------------------------------------------------------------------------|
| \chem32\chemstor\database | Administrators and Power<br>Users: success + failure | Logs if database files were<br>deleted by a member of the<br><i>Administrators</i> or <i>Power Users</i><br>group. |

#### Table 5 Directory and file auditing

Tasks for operating systems administrators

## Index

#### **Numerics**

21 CFR Part 11, 11

#### A

access database, 12 Administer users, 76 administrative tools, 85, 86 administrator, 73 administrators, 17, 78 all users, 61 alteration of data, 90 archiving, 47 audit traceability, 12 audit trail, 43, 44, 47, 50, 52 audit trails, 47 auditing, 90

#### B

backup, 84, 85 baseline, 40 batch, 54, 56, 62 set-up, 60 batch review, 37, 39, 40, 46, 60 bracketing mode, 72

#### C

calculation mode, 72 checksum, 45, 60 ChemStation, 54 ChemStation operator, 54 ChemStation operators, 39 ChemStore, 61 ChemStore C/S utility, 82 clear all events, 85, 86 clipboard, 45 closed system, 12, 13 compound graphics layout, 60 create access database, 83 create user, 77

#### D

data transfer, 60 data analysis, 56 data integrity, 12 data review, graphical, 41 data security, 12 closed system, 13 open system, 13 data transfer, 36, 44 database, 12 database alias. 79, 81, 83 database connection, 78, 79, 80 database logbook, 48, 52 dearchiving, 47 delete data, 52 delete peak, 71 deletion of data, 90 directory, 90 directory auditing, 91 directory permissions, 90 display name, 77 domain, 17 domain controller, 18 draw baseline, 71

#### Ε

electronic record, 11 electronic signature, 11 e-mail notification, 86 encryption, 12, 13 event log, 85, 86 event viewer, 85, 86 export, 45

#### F

first-pass review, 60 fraud, 12

#### G

GMT, 47 graphical data review, 41 graphical review, 56

#### Η

hackers, 12 hash values, 60

#### 

import settings, 82, 83 injection ID, 50 injection time, 50 instrument logbook, 49 integrate commands, 37 integration, 69 manual, 39 integration events, 70 manual, 40, 41 integration settings, 54 interactive data analysis, 38

#### Index

#### L

load batch, 62 load signal, 57 logbook, 49 login name, 77

#### Μ

manual integration, 39, 40, 54 manual integration events, 69 Microsoft®, 12 MS access database, 82

#### Ν

negative peak, 71 new baseline, 56 new result, 56 new user, 77 notification e-mail, 86 NTFS, 16

#### 0

ODBC spooler, 44 operating system administrators, 78 operator level, 54 operator mode, 54 operators, 17 Oracle®, 12 overwrite existing method files, 68

#### Ρ

password, 12 password settings, 78, 82 PC clock, 18 peak, 40 peak result table, 56 peak table, 39, 40, 41 permission right, 48 person ID, 51 public network system, 13

## 0

query, 46

#### R

raw data, 12, 46 deletion, 44 reanalysis, 50, 56, 59 reanalvze. 46 reboot, 20 recalibration, 72 registry file, 50 reload all files, 67 raw data. 66 sequence, 67 reloading, 65 reprocess, 46 reprocessing, 51, 60 result calculation, 56 results. 12 retrieval of data. 46 run information, 35, 65 run list. 60

#### S

sample layouts, 60 security pack, 90 security settings, 90 show error, 87 signature, 12 split peaks, 71 spooler, 36, 38, 44, 45, 46 problems, 87 resume, 87 system policy, 18

#### T

tangent skim, 71 task manager, 19 template database, 82, 83 time-stamp, 51, 52 traceability, 39, 51 transfer, 60 transfer data, 46 transfer settings, 36

#### U

used method, 61 user, 62 user administration, 48 user ID, 12 user management, 17 user profile, 17, 19 user profile, modifying, 77 user settings, 82

#### V

validation, 11 versioning, 39, 50, 56 versions, 51

#### W

Windows NT, 16
Windows NT log files, 85
Windows user group concept, 17
Windows user group Administrators, 74
write only, 57

#### www.agilent.com

## In This Book

This book describes the Agilent ChemStationSecurity Pack for AD, GC, LC, CE, LC-MSD and CE-MSD techniques. The Security Pack is an add-on module for the Agilent ChemStation and helps you meet the requirements of the U.S. Food and Drug Administration's (FDA) ruling on electronic records and signatures, CFR 21 Part 11.

© Agilent Technologies 2004, 2006 - 2009

Printed in Germany 02/09

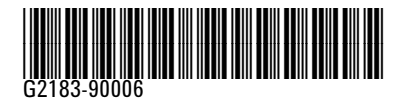

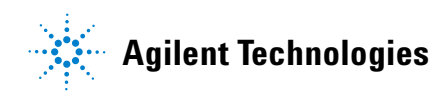